#### PROCEDURE FOR APPLYING FOR TAMILNADU ENGINEERING ADMISSIONS 2018

Tamil Nadu Engineering Admissions 2018 (TNEA-2018) is completely online - Registration, Payments, Choice filling and confirmation. Candidates have to register their applications online, submitting all the required details and fee, have the certificates verified through TNEA Facilitation Centre (TFC), give their preferred choices online during the specified period, get their allotment confirmed and get the allotment order online. Candidates are required to read the instructions given here completely so that they will find it easy to complete all the requirements and successful completion of their counselling.

The entire Counselling procedure consists of various steps as given below:

- 1. Filing of application
- 2. Random Number Generation (by TNEA Authority)
- 3. Certificates Verification at Designated TNEA Facilitation Centre.
- 4. Rank Publication (by TNEA Authority)
- 5. Payment of Initial Deposit
- 6. Exercising the choices of institutions and Branches
- 7. Publication of Tentative Allotment on a notified date (by TNEA Authority)
- 8. Confirmation of allotment option by the candidates
- 9. Final allotment of institution and branch (by TNEA Authority)

The candidates have to watch for various steps and dates and carefully act to have the complete satisfaction. The first step is filing of an application. This note explains how to file your application on the first part.

The information required to fill in, in the process of Registration, is given in the "Data Sheet" available in the TNEA website. If you download this fill in completely first and then start entering in the system, it would be easy and quick. You can do it at home easily. For those who require TFC facilities for Registration, this Data sheet will also be made available at TFC. You have to necessarily fill in that first and then only enter the data in the system.

#### Filing of Application

Now let us start with filing of application. In order to make things simple and systematic the filing of an application is carried out in easy steps. Follow the steps carefully. You can visit TNEA website by entering <u>www.tnea.ac.in</u>, or you can go to Anna university website by entering <u>www.annauniv.edu</u> and Click on "TNEA 2018". You will have the following screen displayed.

|                        | HOME INSTRUCTION - Cutoff - RANDOM SCHEDULE PRESS                                                | G CONTACT  | r                       |
|------------------------|--------------------------------------------------------------------------------------------------|------------|-------------------------|
| NEWS AND EVENTS        | About TNEA<br>Tamil Nadu Engineering Admission (TNEA) is the process through which more than 1.5 | REGISTE    | RED USERS LOGIN<br>HERE |
|                        | lakhs Engineering Aspirants get themselves enrolled into Engineering Colleges of Tamil           | User ID *  | email address           |
|                        | Nadu Engineering Admissions through Single Window Counselling.<br>Step 1 : Registration          | Password * | Password                |
| Registration open soon | Step 2 : Login Step 3 : Payment                                                                  | Captcha *  | Captcha Given Belo      |
| Notification           | Step 4 : Personal Details Step 5 : Academic Details                                              |            | 77545 🗢                 |
| Instruction Bulletin   | Step 6 : Preview and PDF                                                                         |            | Login                   |
|                        | Click Here to New User Registration for TNEA 2018                                                | Forg       | jot Password ?          |

Now click on "Click here to New User Registration for TNEA 2018". You will get the following screen displayed with "Registration" highlighted in orange colour (means current active operation).

| HOME IN                                            | STRUCTION - CUTOFF - | SCHEDULE PRESS CONTACT                                                                |                      |
|----------------------------------------------------|----------------------|---------------------------------------------------------------------------------------|----------------------|
| Registration Payment                               | Personal             | Academic View                                                                         |                      |
| Registration Information                           |                      | Mandato                                                                               | ry Fields            |
| Candidate's Name *<br>(As per your 10th Marksheet) | SINDU M              | Create a Password *                                                                   | •••••                |
| Email Address - User Id =                          | sindume2.0@gmail.com | Confirm Your Password =                                                               |                      |
| Eligibility Criteria Information                   |                      |                                                                                       |                      |
| Nationality *                                      | INDIAN               | Community *                                                                           | ST                   |
| Nativity *                                         | TAMIL NADU           | Whether Candidate has Studied 8 <sup>th</sup> to<br>12 <sup>th</sup> in Tamil Nadu2 * | YES                  |
| Religion *                                         | BUDDHISM             |                                                                                       |                      |
| Personal Information                               |                      |                                                                                       |                      |
| Mobile Number *                                    | +91 7010460176       | Qualifying Examination *                                                              | HSC TAMIL NADU (ACAI |
| Date of Birth *                                    | 20 NOV 2000          | Month of Passing *                                                                    | MARCH                |
| Gender *                                           | FEMALE               | Year of Passing *                                                                     | 2017                 |
| Special Reservation Information                    | ]                    |                                                                                       |                      |
| Special Reservation for Sports*                    | YES                  | Special Reservation for Differently Abled                                             | AUTISM & INTELLECTU/ |
| Special Reservation for Ex serviceman*             | YES                  | ,                                                                                     |                      |
| Verification OTP *                                 | VERIFICATION OTP     | Send Verification OTP                                                                 |                      |
|                                                    | Regi                 | ster                                                                                  |                      |
|                                                    |                      |                                                                                       |                      |

## 1. Registration

The Registration consists of information to be provided under four heads

- i) Registration Information
- ii) Eligibility criteria information
- iii) Personal Information
- iv) Special Reservation Information

Fill in all the details appropriately using the dropdown menu. While entering the details keep the following in mind:

- i) The name should be entered as in your 10<sup>th</sup> standard mark sheet
- ii) Candidate has to enter his/her e-mail address for "User Id". If the candidate does not have an e-mail address, then an e-mail address has to be created and enter the same for user id. In case, if you do not have an e-mail-Id and if you are not in a position to create one immediately, you may use your father's email. This e-mail address shall be treated as candidate's login user id and registered e-mail address to which all communications are sent.
- iii) The mobile phone number entered here will be treated as your registered mobile number
- iv) Details entered here cannot be modified later, hence enter the details correctly before confirming.

You have to remember your User Id (e-mail address) and Password, because you have to use these many times during the process of Application Registration, Payment, Choice entry and allotment. (Better, you record it confidentially and safely somewhere)

Once you complete the above details, click on "Send Verification OTP". Now you will get the following Screen.

| Mohila Numhar *<br>One T               | ime password has been sent to your Email and Mobile.   | HSC TAMIL NADU (ACA V<br>MARCH V<br>2017 V |
|----------------------------------------|--------------------------------------------------------|--------------------------------------------|
| Special Reservation In                 | ОК                                                     |                                            |
| Special Reservation for Sports*        | YES Special Reservation for Differently Abled Person * | AUTISM & INTELLECTU,                       |
| Special Reservation for Ex serviceman* | YES                                                    |                                            |
| Verification OTP *                     | VERIFICATION OTP Send Verification OTP                 | ĵ.                                         |
|                                        | Register                                               |                                            |
|                                        | Registered User Click Here to Login                    |                                            |
|                                        |                                                        |                                            |
|                                        |                                                        | _                                          |

You will get the **OTP** in your mobile as well as in your email. (Sometimes the OTP would have been delivered to in your email Spam folder. *So, please look into Spam mail also*). Click on "OK" in the above screen which will bring back the previous screen and enter the OTP at the space provided. Now you click on "Register" button at the bottom of the page. This will show your entered details as shown below.

| Candidate 's Nam    | e SINDU M                            | Community                            | ST                                     |   |
|---------------------|--------------------------------------|--------------------------------------|----------------------------------------|---|
| Email id            | sindume2.0@gmail.com                 | Month of passing                     | MARCH                                  |   |
| Mobile number       | 7010460176                           | Year of Passing                      | 2017                                   |   |
| Date of Birth       | 20 NOV 2000                          | Studied in Tamilnadu                 | YES                                    | _ |
| Gender              | FEMALE                               | Sports                               | YES                                    |   |
| Nationality         | INDIAN                               | Ex-serviceman                        | YES                                    |   |
| s Nativity          | TAMIL NADU                           | Differently Abled Person             | AUTISM &<br>INTELLECTUAL<br>DISABILITY |   |
| Religion            | BUDDHISM                             | Qualifying Examination               | HSC TAMIL NADU (ACADEMIC)              |   |
| Please Check each o | f the above registration details and | type CONFIRM to register as you cann | ot modify the details further.         |   |

Read through the 'User Registration Preview' shown and if all the entries are correct, type "CONFIRM" inside the box and click "OK" otherwise click "CANCEL". If you click "CANCEL", you can modify whatever data you want to modify and then click "Register". If you type "CONFIRM" and click "OK", you will get the following screen.

|                                        | User Created SuccessFully           |        |
|----------------------------------------|-------------------------------------|--------|
| Special Reservation In                 | ОК                                  | Person |
| Special Reservation for Ex serviceman* | YES                                 |        |
| Venfication OTP *                      | 246218 Send Verification            | n OTP  |
|                                        | Register                            |        |
|                                        | Registered User Click Here to Login |        |

Now click on "OK". You will receive 'User Id' in your registered mobile number and it will go to the Login page. If you login then the screen will be as shown below:

| HOME INSTRUCTION + CUTOFF + SCHEDULE PRESS CONTACT |  |
|----------------------------------------------------|--|
| REGISTERED USERS LOGIN HERE                        |  |
| User ID * sindume2.0@gmail.com                     |  |
| Captcha * 55627                                    |  |
| 98627                                              |  |
| Login Forgot Password ?                            |  |
|                                                    |  |

You have to use your User Id (registered email id) and your Password already created to login. Further the candidate has to use the security code shown 'Captcha' in addition to your User Id and Password to login.

## 2. Payment of Registration Fee

Once you login, it will show you the screen for payment of fee with "Payment" highlighted in orange (current active operation) and "Registration" in green (means completed operation) as shown in the screen.

Now the system will show you the amount to be paid as per the details you have filled-up earlier (Normal Application Registration fee - Rs. 500/-, for SC/ST/SCA candidates Rs.250/- and additional Special Reservation fee of Rs. 100/- for each reservation you have selected). You can pay the fee through Payment Gateway using your Credit Card/ Debit Card or Net-banking. The Payment screen will be as shown below:

| Registration | Payment                            | Personal                                                   | Academic                                  | View           | Logout |
|--------------|------------------------------------|------------------------------------------------------------|-------------------------------------------|----------------|--------|
|              |                                    | Payment                                                    |                                           |                |        |
|              | Name                               | ĩ                                                          | SINDU M                                   |                |        |
|              | Community                          |                                                            | ST<br>Tamil Nadu                          |                |        |
|              | Special Reservations               |                                                            |                                           |                |        |
|              | Sports                             |                                                            | Yes                                       |                |        |
|              | Ex serviceman                      |                                                            | Yes                                       |                |        |
|              | Differently Abled Person           | :                                                          | Autism & Intellectu                       | ual Disability |        |
|              | Amount                             |                                                            | 550                                       |                |        |
|              | Applicati<br>Additional bank charg | on Registration Fee<br>ges (if any) and GST<br>Agree & Pay | is NOT REFUNDABLE<br>should be paid by th | ne candidate.  |        |

If you click on "Agree & Pay now", you will get the payment gateway page as shown below:

| Tamil M                                                                                                    | Nadu Engineering Admissio                                    | ns 2018                             |
|----------------------------------------------------------------------------------------------------|--------------------------------------------------------------|-------------------------------------|
| Registration                                                                                                    | t Personal Academic                                          | View Logout                         |
|                                                                                                    |                                                              |                                     |
| Important Instruction                                                                                                    |                                                              |                                     |
| 1. Select anyone of Payment Gateway                                                                                                    |                                                              |                                     |
| <ol> <li>DO NOT PAY more than once.</li> <li>Bank Service charges for Online Payment of applica</li> </ol>                                    | ation registration fees/intimation charges will have to be I | borne by the candidate.             |
| Payment Gateway<br>Option 1                                                                                                    | Payment Gateway<br>Option 2                                  | Payment Gateway<br>Option 3         |
| Transaction Charges - NIL                                                                                                    | Transaction Charges - NIL                                    | Transaction Charges - As Applicable |
|                                                                                                    |                                                              |                                     |
| Note :                                                                                                    |                                                              |                                     |
| <ol> <li>Your Application will be accepted for Registration subjection</li> <li>Press EXIT or select any one of the payment above.</li> </ol> | ect to the realisation of Payment. Otherwise, your applica   | tion will be summarily Rejected     |
|                                                                                                    | Exit                                                         |                                     |
| 18 . All Rights Reserved   Design                                                                                                    | ed and Maintained by Ramanu<br>Chennai-25.                   | jan Computing Centre, Anna Univ     |

If you select any one option to pay, you will get the Payment Gateway screen provided by the Gateway service provider.

Follow the usual procedure for online payment. If it is accepted you will get the following screen and you will get your Application Number and Transaction Id in you registered mobile number.

| Tamil Nadu I       | Engineerii                              | ng Admissions 2018     |  |
|--------------------|-----------------------------------------|------------------------|--|
| HOME INSTRUCTION   | ← CUTOFF ←                              | SCHEDULE PRESS CONTACT |  |
|                    |                                         |                        |  |
|                    |                                         |                        |  |
|                    | ${ {                                  $ |                        |  |
| I                  | Payment S                               | uccessful              |  |
| Application No.    | 8                                       | 102374                 |  |
| Transaction id     | a.                                      | 5ae116351f910          |  |
| Transaction Date   | 3                                       | 2018-04-26 17:28:04    |  |
| Transaction Amount | 3                                       | 550                    |  |
|                    |                                         |                        |  |
| Ser                | nd Receipt Cli                          | k Here to Login        |  |
|                    |                                         |                        |  |

If you click on "Send Receipt" you will get the following screen.

If you click on "OK", you will get the receipt in your registered email and you can get it printed. The Receipt will be as shown below:

| PAY                | IENT RECEIPT          |  |
|--------------------|-----------------------|--|
| Application Number | : 102374              |  |
| Candidate Name     | : SINDU M             |  |
| Transaction ID     | - 5861163511910       |  |
| Transaction Date   | . 2018-04-20 17.20.04 |  |
|                    |                       |  |

Now you will see the 'Application Status Page' as shown below.

| Registration   | Payment | Personal         | Academic          | View | Logout |
|----------------|---------|------------------|-------------------|------|--------|
|                |         | APPLICATION S    | STATUS            |      |        |
| Name           |         | 1                | SINDU M           |      |        |
| Application No | ĥ.      | ī                | 102374            |      |        |
| Payment Stat   | us      | :                | Success           |      |        |
| Application St | atus    | 1                | Payment Completed |      |        |
|                |         | Proceed to Perso | nal Page          |      |        |

Here the Registration and Payment have been successfully completed and they are shown in Green colour in the Status bar and next process to be taken up "Personal" is shown in orange colour.

#### 3. Personal Details.

You can click on "Proceed to Personal Page" to proceed further and the screen will appear as given below:

| Registration Payment                                                       | Personal               | Academic View                                            | Logout                 |
|----------------------------------------------------------------------------|------------------------|----------------------------------------------------------|------------------------|
|                                                                            |                        |                                                          | * Mandatory Fields     |
| Personal Information                                                       |                        |                                                          |                        |
| Candidates Name *                                                          | SINDU M                | Date of Birth *                                          | 20-11-2000             |
| Parent Name *                                                              | USHA M                 | Gender *                                                 | FEMALE                 |
| Address Line 1 *                                                           | 224,A1,SIDHU BHAVAN    | Nationality *                                            | INDIAN                 |
| Address Line 2                                                             | CHITRALAYA STREET      | Nativity *                                               | TAMIL NADU             |
| Pin code *                                                                 | 600023                 | Religion *                                               | BUDDHISM               |
| State *                                                                    | TAMIL NADU             | Community *                                              | ST                     |
| District *                                                                 | CHENNAI                | Caste Name *                                             | MUTHUVAN - 29          |
| Email Address *                                                            | sindume2.0@gmail.com   | Caste code *                                             | 29                     |
| Mobile Number *                                                            | 7010460176             | Annual income *                                          | 60,001 - 1,00,000      |
| Preferred Certificate Verification Centre (TFC) $^{*}$                     |                        | Aadhar Number                                            | ENTER YOUR AADHAR NUMI |
| Whether facilitation centre required for On-line<br>choice entry?*         | YES - I NEED TFC FACIL |                                                          |                        |
|                                                                            |                        |                                                          |                        |
| Scholarship Information                                                    |                        |                                                          |                        |
| Applying for First Graduate Tuition Fee<br>Concession? *                   | YES                    | Applying for AICTE Tuition Fee Waiver<br>(TFW) Scheme ?* | YES                    |
| Already First Graduate Tuition Fee concession Availed<br>in Your Family? * | NO                     | Applying for Post Matric Scholarship ?*                  | YES                    |
|                                                                            |                        |                                                          |                        |
| Civic Information                                                          |                        |                                                          |                        |
| Mother Tongue *                                                            | TAMIL                  | Civic Native *                                           | TOWNSHIP               |
| Medium of Instruction *                                                    | ENGLISH                | Civic School *                                           | TOWNSHIP               |
| Parent Occupation *                                                        | CENTRAL GOVT.          | Native District *                                        | MADURAI                |
|                                                                            |                        |                                                          | MADUNAL                |

In this Screen candidates have to provide three group of information.

- Personal information
   Here, the complete information about the candidate, address, Date of birth etc. should be given. (Whatever information you have already given will appear)
- Scholarship information
   Candidates can opt for tuition fee concession, fee waiver etc. Such details are required here in this section
- iii) Civic Status informationAdditional information like nativity, medium of instruction are required to be given here.

After entering these details, this can be saved by clicking on "Save" for further processing and you will get the response as shown below:

| Applying for First Gradu                      | Personal D    | etails Saved S | Successfully      | N)          |  |
|-----------------------------------------------|---------------|----------------|-------------------|-------------|--|
| Already First Graduate Tuition Fee concession |               | ок             |                   | 2* 110      |  |
| Civic Information                             |               |                |                   |             |  |
| Mother Tongue                                 | * TAMIL       |                | Civic Native *    | CORPORATION |  |
| Medium                                        |               |                | Civic School *    |             |  |
| Parent Occupation                             | * AGRICULTURE |                | Native District * | COIMBATORE  |  |
|                                               |               | Sa             | ive » Submit »    |             |  |
|                                               |               | s              | ive » Submit »    |             |  |

If you click 'OK' it will go to the application status page. Now you can proceed to Personal information Screen opened and you can edit the information, if required. If the information given is complete and correct, it can be submitted. If you click on "submit", you will get the following Screen.

| Name of Parent /Guardian               | USHA M                                      | Mother Tongue                             | TAMIL                                            |
|----------------------------------------|---------------------------------------------|-------------------------------------------|--------------------------------------------------|
| a Address                              | 224,A1,SIDHU<br>BHAVAN,CHITRALAYA<br>STREET | Medium of Instruction                     | ENGLISH                                          |
| District                               | CHENNAI                                     | Parent Occupation                         | CENTRAL GOVT.                                    |
| st                                     | TAMIL NADU                                  | Civic Native                              | TOWNSHIP                                         |
| Caste name                             | MUTHUVAN - 29                               | Civic School                              | TOWNSHIP                                         |
| Annual income                          | 60,001 - 1,00,000                           | AICTE fee                                 | YES                                              |
| Il Native District                     | MADURAI                                     | Aadhar Number                             | 8553                                             |
| First Graduate                         | YES                                         | Post matric                               | YES                                              |
| Avail First Graduate                   | NO                                          | Do you need TFC facility for choice entry | YES - I NEED TFC<br>FACILITY FOR<br>CHOICE ENTRY |
| Preferred Verification Centre<br>(TFC) | RAMANUJAN COMPUTING                         | 3 CENTRE, ANNA UNIVERISTY, GUINDY, CHEF   | INAI                                             |
| Please Check each of the above P       | ersonal details and type                    | CONFIRM to submit as you cannot n         | nodify the details further.                      |
|                                        | CONFIRM                                     |                                           |                                                  |
|                                        |                                             |                                           |                                                  |

Go through the information given, now if the details are correct, type the word "CONFIRM" in the space provided and click on "OK". The details are accepted and the status will be shown as below:

| District *<br>E<br>Mi                                                      | VIRUDHUNAGAR | 3             | Caste code *                   | 120<br>X BELC             |      |
|----------------------------------------------------------------------------|--------------|---------------|--------------------------------|---------------------------|------|
|                                                                            | Personal Det | ails Submitte | ed Successfully                |                           |      |
| Scholarship Information                                                    |              | ок            |                                |                           | <br> |
| Applying for First Graduate removements<br>Concession? *                   | YES          |               | applying for Arche Torcottiese | waiver (rrW)<br>Scheme ?* |      |
| Already First Graduate Tuition Fee concession Availed in Your<br>Family? * |              |               | Applying for Post Matric S     | Scholarship ?*            |      |
| Civic Information                                                          |              |               |                                |                           |      |
| Mother Tongue *                                                            |              |               | Civic Native *                 |                           |      |
| Medium *                                                                   |              |               | Civic School *                 |                           |      |
| Parent Occupation *                                                        | AGRICULTURE  |               | Native District *              | COIMBATORE                |      |
|                                                                            |              |               | Save » Submit »                |                           |      |

On clicking "OK", the system will show,

| Registration Payment | Personal          | Academic             | View         | Logout    |
|----------------------|-------------------|----------------------|--------------|-----------|
|                      | APPLICATION ST    | TATUS                |              |           |
| Name                 | Ĩ                 | SINDU M              |              |           |
| Application No.      | : 102374          |                      |              |           |
| Payment Status       |                   |                      |              | : Success |
| Application Status   | 1                 | Personal information | on Completed |           |
|                      | Proceed to Academ | ic Page              |              |           |
|                      |                   |                      |              |           |

Now the completed function "Personal" in the status bar becomes green and "Academic" will become orange. Now click on "Proceed to Academic Page".

## 4. Academic Information

Here the complete details about the course, school studied, examination board, marks etc. are to be given. Again, depending on your academic qualification given in your previous screen, the screen will open with details to enter marks for academic subjects or vocational subjects. Let us assume, you had earlier entered your qualification as HSC – Academic, then screen will open as follows:

| School of Stu                                                                                                    |                                                                                                    |              |                                                                                                    | rsonal                   | ^                                | cademic                                                       |                          | View                                                                                                    | Logou                                           | i      |
|----------------------------------------------------------------------------------------------------|----------------------------------------------------------------------------------------------------|--------------|----------------------------------------------------------------------------------------------------|--------------------------|----------------------------------|---------------------------------------------------------------|--------------------------|----------------------------------------------------------------------------------------------------|-------------------------------------------------|--------|
| School of Stu                                                                                                    |                                                                                                    |              |                                                                                                    |                          |                                  |                                                               |                          |                                                                                                    | Mandatory Fields                                |        |
|                                                                                                    | idy Info                                                                                                    | rmat         | ion                                                                                                    |                          |                                  |                                                               |                          |                                                                                                    |                                                 |        |
| andidate has studied V                                                                                                    | III, IX, X, XI &                                                                                                    | XII Std.     | in Tamil Nadu *                                                                                                    |                          |                                  |                                                               |                          | YES                                                                                                    |                                                 |        |
| School of Study *                                                                                                    | Year of D                                                                                                    | relation     | Name of the School                                                                                                    |                          | Did                              | wheet                                                         |                          | Ctata                                                                                                    |                                                 |        |
| VIII Std.                                                                                                    |                                                                                                    |              |                                                                                                    | •                        |                                  |                                                               |                          |                                                                                                    |                                                 |        |
| TV CH                                                                                                    | 2013                                                                                                    |              | SKI RAMANA MAIRIC SCHOO                                                                                                    |                          | VIRODHOMAGA                      | · []                                                          |                          | MIL NADO                                                                                                    |                                                 |        |
| 17 210.                                                                                                    | 2014                                                                                                    | ×            | SRI RAMANA MATRIC SCHOO                                                                                                    | DL                       | VIRUDHUNAGA                      | R                                                             | TA                       | MIL NADU                                                                                                    | ~                                               |        |
| X Std.                                                                                                    | 2015                                                                                                    | ~            | SRI RAMANA MATRIC SCHOO                                                                                                    | )L                       | VIRUDHUNAGA                      | R                                                             | TA                       | MIL NADU                                                                                                    | ~                                               |        |
| XI Std.                                                                                                    | 2016                                                                                                    | ~            | MAHARISHI MATRIC SCHOOL                                                                                                    | L,                       | MADURAI                          | 1                                                             | ТА                       | MIL NADU                                                                                                    | ~                                               |        |
| XII Std.                                                                                                    | 2017                                                                                                    | ~            | MAHARISHI MATRIC SCHOOL                                                                                                    | L.,                      | MADURAI                          |                                                               | ТА                       | MIL NADU                                                                                                    | ~                                               |        |
| Board o                                                                                                    | f Examination                                                                                                    | •            | SC TAMIL NADU (ACADEMIC)<br>TAMIL NADU BOARD OF HIGHER                                                                                | SECONE                   | Pass                             | ed the Qualif                                                 | ving Exa<br>Gro          | mination * YES<br>up Code * 105                                                                                                    | ~                                               | •      |
| Board o<br>Details of the Qua<br>a. Registe                                                                                             | f Examination<br>f Examination<br>alifying Ex<br>r No.*                                                                               | • F          | SC TAMIL NADU (ACADEMIC)<br>TAMIL NADU BOARD OF HIGHER<br><b>htion</b><br>b. Month <sup>®</sup>                                       | SECONE                   | Pass                             | ed the Qualif<br>c. Year                                      | ving Exa<br>Gro          | mination • YES<br>up Code • 105                                                                                                    | ~                                               |        |
| Board o<br>Details of the Qua<br>a. Registe<br>REG20170                                                                                 | f Examination<br>f Examination<br>alifying Ex<br>r No.*<br>223                                                                        | amina        | SC TAMIL NADU (ACADEMIC)<br>TAMIL NADU BOARD OF HIGHER<br>tion<br>b. Month"<br>MARCH                                                  | SECONE                   | Pass                             | c. Year                                                       | ving Exa<br>Gro          | mination • YES<br>up Code • 105                                                                                                    |                                                 | 0      |
| Board c<br>Details of the Qua<br>a. Registe<br>REG2017C<br>Subject                                                                      | f Examination<br>alifying Ex<br>r No."                                                                                                | • [•<br>• [· | SC TAMIL NADU (ACADEMIC)<br>TAMIL NADU BOARD OF HIGHER<br>NTION<br>b. Month"<br>MARCH<br>Register Number                              | SECONE                   | Month                            | c. Year<br>2017<br>Year of Pa                                 | ring Exa<br>Gro<br>ssing | mination • YES<br>up Code • 105<br>Obtained Marks                                                                                           | Maximum Mark                                    | 5      |
| Board of<br>Details of the Qui<br>a. Register<br>REG20170<br>Subject<br>Physics (P                                                      | f Examination<br>alifying Ex<br>r No."<br>223                                                                                         | • F          | SC TAMIL NADU (ACADEMIC) TAMIL NADU BOARD OF HIGHER Ation b. Month* MARCH Register Number REG20170223                                 | SECONE                   | Month                            | c. Year<br>2017<br>Year of Pa<br>2017                         | ring Exa<br>Gro<br>ssing | mination * VES<br>up Code * 105<br>Obtained Marks                                                                                           | Maximum Mark                                    | 5<br>5 |
| Board c<br>Details of the Qui<br>a. Registr<br>REG2017C<br>Subject<br>Physics (P<br>Chemistry                                           | f Examination<br>f Examination<br>alifying Ex<br>r No.*<br>223                                                                        | amina        | SC TAMIL NADU (ACADEMIC) TAMIL NADU BOARD OF HIGHER tion b. Month" MARCH Register Number REG20170223 REG20170223                      | SECONE                   | Month<br>RCH V                   | c. Year<br>2017<br>Year of Pa<br>2017<br>2017                 | ssing                    | mination • YES<br>up Code • 105<br>Obtained Marks<br>188<br>179                                                                             | Maximum Mark                                    | 5      |
| Board of<br>Details of the Qui<br>a. Register<br>REG2017C<br>Subject<br>Physics (P<br>Chemistry<br>Mathematio                           | f Examination<br>f Examination<br>alifying Ex<br>r No.*<br>2223<br>)<br>(C)<br>(C)<br>(C)<br>(S (M)                                   | amina        | SC TAMIL NADU (ACADEMIC)<br>TAMIL NADU BOARD OF HIGHER<br>tion<br>b. Month"<br>MARCH<br>REGISTER Number<br>REG20170223<br>REG20170223 | SECONE<br>MA<br>MA       | Month<br>RCH V<br>RCH V          | c. Year<br>2017<br>Year of Pa<br>2017<br>2017<br>2017         | ssing                    | Dbtained Marks                                                                                                    | Maximum Mark<br>200<br>200<br>200               | 5      |
| Board of<br>Details of the Qui<br>a. Register<br>Resource<br>Subject<br>Physics (P<br>Chemistry<br>Mathematik<br>Total (P+C             | f Examination<br>f Examination<br>alifying Ex<br>r No."<br>2223<br>(C)<br>(C)<br>(C)<br>(C)<br>(C)<br>(C)<br>(C)<br>(C)<br>(C)<br>(C) | amina        | SC TAMIL NADU (ACADEMIC) TAMIL NADU BOARD OF HIGHER TATION b. Month* MARCH REG20170223 REG20170223 REG20170223                        | SECONE<br>MA<br>MA       | Month<br>RCH V<br>RCH V          | c. Year<br>2017<br>Year of Pa<br>2017<br>2017<br>2017         | ssing                    | mination         YES           up Code         105           Obtained Marks         188           179         199           565         565 | Maximum Mark<br>200<br>200<br>200<br>600        | s      |
| Board of<br>Details of the Qui<br>a. Registr<br>REG20170<br>Subject<br>Physics (P<br>Chemistry<br>Mathemati<br>Total (P+C<br>Fourth Opt | f Examination<br>f Examination<br>alifying Ex<br>r No."<br>223<br>(C)<br>(C)<br>(C)<br>(C)<br>(C)<br>(C)<br>(C)<br>(C)<br>(C)<br>(C)  | amina        | SC TAMIL NADU (ACADEMIC) TAMIL NADU BOARD OF HIGHER Stion b. Month Register Number REG20170223 REG20170223 REG20170223 REG20170223    | SECONE<br>MA<br>MA<br>MA | Month<br>RCH V<br>RCH V<br>RCH V | c. Year<br>2017<br>Year of Pa<br>2017<br>2017<br>2017<br>2017 | ssing                    | mination • YES<br>up Code • 105<br>Obtained Marks<br>188<br>179<br>199<br>566<br>200                                                        | Maximum Mark<br>200<br>200<br>200<br>600<br>200 | 5<br>5 |

And now you enter your details of school studied and qualifying examination marks. If you are a candidate of 2018 HSC Tamil Nadu Board, you need not enter the marks. It will be obtained

directly. If you save the information, it will facilitate changes of your information provided. To save click on the "Save" button, then you will get a response as shown below:

| 9887367555              |              |            |         |          |        |      | - 65 |                |
|-------------------------|--------------|------------|---------|----------|--------|------|------|----------------|
| Subject                 | Register Num | Academic I | Details | Saved Su | ccessf | ully |      | Obtained Marks |
| Physics (P)             | 9887367555   |            |         | ок       |        |      |      | 190            |
| Chemistry (C)           | 9887367555   | FEBRUARY   |         | 2017     | ~      | 200  | -    | 200            |
| Mathematics (M)         | 9887367555   | FEBRUARY   | ~       | 2017     | ~      | 200  |      | 189            |
| Total (P+C+M)           |              |            |         |          |        | 600  |      | 579            |
| Fourth Optional Subject | 9887367555   | FEBRUARY   | ~       | 2017     | ~      | 200  |      | 178            |
|                         |              |            |         |          |        |      |      |                |
|                         |              |            |         |          |        |      |      |                |
|                         |              |            | _       |          |        |      |      |                |

If you click on "OK" it will go to the application status page. If you click on "Submit", then you will get the following screen.

| Qualifying Examination     HSC Tamil Nadu (Academic)       Name of the Board of Examination     Tamil Nadu Board of Higher Secondary Education       Passed the Qualifying Examination     Yes       Class     Year of Passing     Name of the School     District     State       VIII Std.     2013     sri ramana matric school     Virudhunagar     Tamil Nadu       X Std.     2015     sri ramana matric school     Virudhunagar     Tamil Nadu       X Std.     2015     sri ramana matric school     Virudhunagar     Tamil Nadu       X Std.     2016     maharishi matric school     Wirudhunagar     Tamil Nadu       XII Std.     2016     maharishi matric school     Madurai     Tamil Nadu       XII Std.     2017     maharishi matric school     Madurai     Tamil Nadu       Details of the Qualifying Examination     Matrishi matric school     Madurai     Tamil Nadu |
|----------------------------------------------------------------------------------------------------|
| Tamin Nadu Board of Higher Secondary Education       Year of passing       Viss       Class     Year of passing     Name of the School     District     State       VIII Std.     2013     sri ramana matric school     Virudhunagar     Tamil Nadu       X Std.     2014     sri ramana matric school     Virudhunagar     Tamil Nadu       X Std.     2015     sri ramana matric school     Virudhunagar     Tamil Nadu       X Std.     2016     maharishi matric school     Madurai     Tamil Nadu       XII Std. / Equivalent     2017     maharishi matric school     Madurai     Tamil Nadu       Details of the Qualifying Examination     D     Madurai     Tamil Nadu                                                                                                    |
| Yeas       Year of Passing       Viss       Class     Year of Passing       VIII Std.     2013       Std.     2014       Stri ramana matric school     Virudhunagar       Tamil Nadu       X Std.     2015       Sti class     2016       Maharishi matric school     Madurai       Tamil Nadu       XI Std.     2016       Maharishi matric school     Madurai       Tamil Nadu       XII Std.     2017       Maharishi matric school     Madurai       Tamil Nadu       Zin Std.     2017       Matrix     Tamil Nadu                                                                                                    |
| Class         Year of<br>Passing         Name of the School         District         State           VIII Std.         2013         sri ramana matric school         Virudhunagar         Tamil Nadu           IX Std.         2014         sri ramana matric school         Virudhunagar         Tamil Nadu           X Std.         2015         sri ramana matric school         Virudhunagar         Tamil Nadu           X Std.         2015         sri ramana matric school         Virudhunagar         Tamil Nadu           XI Std.         2016         maharishi matric school         Madurai         Tamil Nadu           XII Std. / Equivalent         2017         maharishi matric school         Madurai         Tamil Nadu           Details of the Qualifying Examination         -         Nazar         -         Caun Code                                           |
| VIII Std.     2013     sri ramana matric school     Virudhunagar     Tamil Nadu       IX Std.     2014     sri ramana matric school     Virudhunagar     Tamil Nadu       X Std.     2015     sri ramana matric school     Virudhunagar     Tamil Nadu       X Std.     2016     sri ramana matric school     Virudhunagar     Tamil Nadu       XII Std.     2016     maharishi matric school     Madurai     Tamil Nadu       XII Std.     4017     maharishi matric school     Madurai     Tamil Nadu       Details of the Qualifying Examination     b     b     Matrix     Tamil School                                                                                                    |
| IX Std.     2014     sri ramana matric school     Virudhunagar     Tamil Nadu       X Std.     2015     sri ramana matric school     Virudhunagar     Tamil Nadu       XI Std.     2016     maharishi matric school     Madurai     Tamil Nadu       XII Std. / Equivalent     2017     maharishi matric school     Madurai     Tamil Nadu       Details of the Qualifying Examination     -     Nagar     -     Augura                                                                                                    |
| X Std.     2015     sri ramana matric school     Virudhunagar     Tamil Nadu       XI Std.     2016     maharishi matric school     Madurai     Tamil Nadu       XII Std. / Equivalent     2017     maharishi matric school     Madurai     Tamil Nadu       Details of the Qualifying Examination     -     Benetice No.     -     Account Code                                                                                                    |
| XI Std.     2016     maharishi matric school     Madurai     Tamil Nadu       XII Std. / Equivalent     2017     maharishi matric school     Madurai     Tamil Nadu       T     Details of the Qualifying Examination                                                                                                    |
| XII Std. / Equivalent     2017     maharishi matric school     Madurai     Tamil Nadu       T     Details of the Qualifying Examination     -     -     -     -     -                                                                                                    |
| Details of the Qualifying Examination                                                                                                    |
| reg20170223 March 2017 105                                                                                                    |
| Subject Register Number Passing Passing Passing                                                                                                    |
| Physics reg20170223 March 2017 200 188                                                                                                    |
| Chemistry reg20170223 March 2017 200 179                                                                                                    |
| Mathematics reg20170223 March 2017 200 199                                                                                                    |
| Fourth Optional reg20170223 March 2017 200 200 Subject                                                                                                    |

Now, go through the preview of the academic screen, type "CONFIRM" and click on "OK", otherwise click on "Cancel" and make changse wherever necessary and then submit. To submit click on "Submit" button, it will show the Preview Screen shown above and type "CONFIRM" and click on "OK". You will get the following screen.

| 9887367555              |              |             |                 |          |        |                |
|-------------------------|--------------|-------------|-----------------|----------|--------|----------------|
| Subject                 | Register Num | Academic De | etails Submitte | d Succes | sfully | Obtained Marks |
| Physics (P)             | 9887367555   |             | ок              |          |        | 190            |
| Chemistry (C)           | 9887367555   | FEBRUARY    | 2017            | ~        | 200    | 200            |
| Mathematics (M)         | 9887367555   | FEBRUARY    | 2017            | ~        | 200    | 189            |
| Total (P+C+M)           |              |             |                 |          | 600    | 579            |
| Fourth Optional Subject | 9887367555   | FEBRUARY    | 2017            | ~        | 200    | 178            |
|                         |              |             |                 |          |        |                |
|                         |              |             |                 |          |        |                |
|                         |              |             |                 |          |        |                |

On clicking "OK", you will get application status screen.

| Registration | Payment  | Personal             | Academic        | View      | Logout    |  |  |
|--------------|----------|----------------------|-----------------|-----------|-----------|--|--|
|              |          | APPLICATION S        | STATUS          |           |           |  |  |
| Name         |          | 1                    | SINDU M         |           |           |  |  |
| Application  | n No.    | i                    | 102374          |           |           |  |  |
| Payment S    | Status   | : Success            |                 |           | : Success |  |  |
| Application  | n Status | :                    | Academic Detail | Completed |           |  |  |
|              |          | Proceed to view your | application     |           |           |  |  |
|              |          |                      |                 |           |           |  |  |

Now you see in the activity status bar, the completed activities are shown in green and to do next is shown in orange. Now you can proceed further to next step by clicking on "Proceed to view your application" and see the complete Application information you have provided as shown below:

| Regist                                                                                                    | ration Payme                                                                                                    | nt <u>Personal</u>                                                                                                    | Academic                                                                                                    | View                                                                                                    | Logout                                                                                                    |
|----------------------------------------------------------------------------------------------------|----------------------------------------------------------------------------------------------------|----------------------------------------------------------------------------------------------------|----------------------------------------------------------------------------------------------------|----------------------------------------------------------------------------------------------------|----------------------------------------------------------------------------------------------------|
|                                                                                                    | · · · · ·                                                                                                    |                                                                                                    |                                                                                                    |                                                                                                    |                                                                                                    |
|                                                                                                    | PDF Conv of Vo                                                                                                    | ur Application is                                                                                                    | sent to Your R                                                                                                    | egistered Mail i                                                                                                    | Ч                                                                                                    |
|                                                                                                    |                                                                                                    | a Application is                                                                                                    |                                                                                                    |                                                                                                    | u .                                                                                                    |
|                                                                                                    |                                                                                                    | COMPLETED                                                                                                    | APPLICATION                                                                                                    | 2                                                                                                    |                                                                                                    |
| Personal Info                                                                                                    | rmation                                                                                                    |                                                                                                    |                                                                                                    |                                                                                                    |                                                                                                    |
| Application number                                                                                                    | 102374                                                                                                    | Email Address                                                                                                    | sindume2.0@gmail.com                                                                                                    | Mother Tongue                                                                                                    | TAMIL                                                                                                    |
| Name                                                                                                    | SINDU M                                                                                                    | Date of Birth                                                                                                    | 20-11-2000                                                                                                    | Medium of Instruction                                                                                                    | ENGLISH                                                                                                    |
| Parent Name                                                                                                    | USHA M                                                                                                    | Gender                                                                                                    | FEMALE                                                                                                    | Annual income                                                                                                    | 60,001 - 1,00,000                                                                                                    |
| Address                                                                                                    | 224,A1,SIDHU BHAVAN<br>CHITRALAYA STREET                                                                                                    | Nationality                                                                                                    | INDIAN                                                                                                    | Parent Occupation                                                                                                    | CENTRAL GOVT.                                                                                                    |
| District                                                                                                    | CHENNAI                                                                                                    | Nativity                                                                                                    | TAMIL NADU                                                                                                    | Native District                                                                                                    | MADURAI                                                                                                    |
| Pincode                                                                                                    | 600023                                                                                                    | Religion                                                                                                    | BUDDHISM                                                                                                    | Civic School                                                                                                    | TOWNSHIP                                                                                                    |
| State                                                                                                    | TAMIL NADU                                                                                                    | Community                                                                                                    | ST                                                                                                    | Civic Native                                                                                                    | TOWNSHIP                                                                                                    |
| Mobile Number                                                                                                    | 7010460176                                                                                                    | Caste Code/Name                                                                                                    | 29-MUTHUVAN                                                                                                    | Aadhar Number                                                                                                    | 122                                                                                                    |
|                                                                                                    |                                                                                                    |                                                                                                    |                                                                                                    |                                                                                                    |                                                                                                    |
| Scholarship Ir                                                                                                    | nformation                                                                                                    |                                                                                                    |                                                                                                    |                                                                                                    |                                                                                                    |
|                                                                                                    |                                                                                                    |                                                                                                    |                                                                                                    |                                                                                                    |                                                                                                    |
| First Graduate Tuition                                                                                                    | Fee Concession                                                                                                    | YES                                                                                                    | Availed First Graduate                                                                                                    | Tuition Fee concession                                                                                                    | NO                                                                                                    |
| AICTE Tuition Fee Wai                                                                                                    | ver (TFW) Scheme                                                                                                    | YES                                                                                                    | Post Matric Scholarship                                                                                                    | •                                                                                                    | YES                                                                                                    |
|                                                                                                    |                                                                                                    |                                                                                                    |                                                                                                    |                                                                                                    |                                                                                                    |
| Special Reserv                                                                                                    | vation Informati                                                                                                    | ion                                                                                                    |                                                                                                    |                                                                                                    | 1                                                                                                    |
| Canadal Bacanatia                                                                                                    | - Coorte                                                                                                    | VEC                                                                                                    | Canadal Proventia                                                                                                    | Differently Able 1 Deser                                                                                                    | AUTION                                                                                                    |
| Special Reservation for                                                                                                    | r Sports                                                                                                    | YES                                                                                                    | Special Reservation for                                                                                                    | Differently Abled Person                                                                                                    | INTELLECTUAL                                                                                                    |
|                                                                                                    |                                                                                                    |                                                                                                    |                                                                                                    |                                                                                                    | DISABILITY                                                                                                    |
| Special Reservation for                                                                                                    | r Ex serviceman                                                                                                    | YES                                                                                                    |                                                                                                    |                                                                                                    |                                                                                                    |
|                                                                                                    |                                                                                                    |                                                                                                    |                                                                                                    |                                                                                                    |                                                                                                    |
|                                                                                                    |                                                                                                    |                                                                                                    |                                                                                                    |                                                                                                    |                                                                                                    |
| School of Stuc                                                                                                    | ly Information                                                                                                    |                                                                                                    |                                                                                                    |                                                                                                    |                                                                                                    |
| School of Stuc                                                                                                    | ly Information                                                                                                    | Tanil Mada                                                                                                    |                                                                                                    |                                                                                                    |                                                                                                    |
| School of Stuc                                                                                                    | <b>Jy Information</b><br>VIII, IX, X, XI & XII Std. in                                                                                                    | Tamil Nadu                                                                                                    | YES                                                                                                    |                                                                                                    |                                                                                                    |
| School of Stuc<br>Candidate has studied<br>School of Study                                                                                                    | <b>y Information</b>                                                                                                    | Tamil Nadu                                                                                                    | YES                                                                                                    |                                                                                                    |                                                                                                    |
| School of Stuc<br>Candidate has studied<br>School of Study<br>Class                                                                                                    | <b>Jy Information</b><br>VIII, IX, X, XI & XII Std. in<br>Year of Passing                                                                                                    | Tamil Nadu<br>Name of the S                                                                                                    | YES                                                                                                    | District                                                                                                    | State                                                                                                    |
| School of Stuc<br>Candidate has studied<br>School of Study<br>Class<br>VIII Std.                                                                                                    | y Information<br>VIII, IX, X, XI & XII Std. in<br>Year of Passing<br>2013                                                                                                    | Tamil Nadu<br>Name of the S<br>SRI RAMANA MATRIC                                                                                                    | YES<br>chool<br>2 SCHOOL                                                                                                    | <b>District</b><br>VIRUDHUNAGAR                                                                                                    | <b>State</b><br>TAMIL NADU                                                                                            |
| School of Stud<br>Candidate has studied<br>School of Study<br>Class<br>VIII Std.<br>IX Std.                                                                                                    | y Information<br>VIII, IX, X, XI & XII Std. in<br>Year of Passing<br>2013<br>2014                                                                                                    | Tamil Nadu<br>Name of the S<br>SRI RAMANA MATRI<br>SRI RAMANA MATRI                                                                                                    | YES<br><b>chool</b><br>2 SCHOOL<br>2 SCHOOL                                                                                                  | <b>District</b><br>VIRUDHUNAGAR<br>VIRUDHUNAGAR                                                                                             | State<br>TAMIL NADU<br>TAMIL NADU                                                                                     |
| School of Stuc<br>Candidate has studied<br>School of Study<br>Class<br>VIII Std.<br>IX Std.<br>X Std.                                                                                                    | y Information<br>VIII, IX, X, XI & XII Std. in<br>Year of Passing<br>2013<br>2014<br>2015                                                                                                    | Tamil Nadu<br>Name of the S<br>SRI RAMANA MATRI<br>SRI RAMANA MATRI<br>SRI RAMANA MATRI                                                                                                    | YES<br><b>chool</b><br>2 SCHOOL<br>2 SCHOOL<br>2 SCHOOL                                                                                      | District<br>VIRUDHUNAGAR<br>VIRUDHUNAGAR<br>VIRUDHUNAGAR                                                                                    | <b>State</b><br>TAMIL NADU<br>TAMIL NADU<br>TAMIL NADU                                                                |
| School of Stuc<br>Candidate has studied<br>School of Study<br>Class<br>VIII Std.<br>IX Std.<br>X Std.<br>XI Std.                                                                                                    | <b>Yun, IX, X, XI &amp; XII Std. in</b><br><b>Year of Passing</b><br>2013<br>2014<br>2015<br>2016                                                                                                    | Tamil Nadu<br>Name of the S<br>SRI RAMANA MATRI<br>SRI RAMANA MATRI<br>SRI RAMANA MATRIG<br>MAHARISHI MATRIC                                                                                                    | YES<br>chool<br>2 SCHOOL<br>2 SCHOOL<br>2 SCHOOL<br>3 SCHOOL                                                                                 | District<br>VIRUDHUNAGAR<br>VIRUDHUNAGAR<br>VIRUDHUNAGAR<br>MADURAI                                                                         | <b>State</b><br>TAMIL NADU<br>TAMIL NADU<br>TAMIL NADU<br>TAMIL NADU                                                  |
| School of Stuc<br>Candidate has studied<br>school of Study<br>Class<br>VIII Std.<br>IX Std.<br>X Std.<br>XI Std.<br>XI Std.<br>XII Std.                                                                                                    | y Information<br>VIII, IX, X, XI & XII Std. in<br>Year of Passing<br>2013<br>2014<br>2015<br>2016<br>2017                                                                                                    | Tamil Nadu<br>Name of the S<br>SRI RAMANA MATRI<br>SRI RAMANA MATRI<br>SRI RAMANA MATRI<br>MAHARISHI MATRIC<br>MAHARISHI MATRIC                                                                                                    | YES<br>chool<br>2 SCHOOL<br>3 SCHOOL<br>3 SCHOOL<br>3 SCHOOL<br>3 SCHOOL                                                                     | District<br>VIRUDHUNAGAR<br>VIRUDHUNAGAR<br>VIRUDHUNAGAR<br>MADURAI<br>MADURAI                                                              | State<br>TAMIL NADU<br>TAMIL NADU<br>TAMIL NADU<br>TAMIL NADU<br>TAMIL NADU                                           |
| School of Stuc<br>Candidate has studied<br>School of Study<br>Class<br>VIII Std.<br>IX Std.<br>X Std.<br>XI Std.<br>XII Std.                                                                                                    | dy Information<br>VIII, IX, X, XI & XII Std. in<br>Year of Passing<br>2013<br>2014<br>2015<br>2016<br>2017                                                                                                    | Tamil Nadu<br>Name of the S<br>SRI RAMANA MATRIG<br>SRI RAMANA MATRIG<br>SRI RAMANA MATRIG<br>MAHARISHI MATRIG                                                                                                    | YE5<br><b>chool</b><br>C SCHOOL<br>C SCHOOL<br>C SCHOOL<br>S SCHOOL                                                                          | District<br>VIRUDHUNAGAR<br>VIRUDHUNAGAR<br>VIRUDHUNAGAR<br>MADURAI<br>MADURAI                                                              | State<br>TAMIL NADU<br>TAMIL NADU<br>TAMIL NADU<br>TAMIL NADU                                                         |
| School of Stuc<br>Candidate has studied<br>School of Study<br>Class<br>VIII Std.<br>IX Std.<br>X Std.<br>XII Std.<br>XII Std.<br>XII Std.                                                                                                    | dy Information<br>VIII, IX, X, XI & XII Std. in<br>Year of Passing<br>2013<br>2014<br>2015<br>2016<br>2017<br>2017                                                                                                    | Tamil Nadu<br>Name of the S<br>SRI RAMANA MATRIG<br>SRI RAMANA MATRIG<br>SRI RAMANA MATRIG<br>MAHARISHI MATRIC<br>MAHARISHI MATRIC                                                                                                    | YE5<br>chool<br>2 SCHOOL<br>2 SCHOOL<br>2 SCHOOL<br>3 SCHOOL<br>3 SCHOOL                                                                     | District<br>VIRUDHUNAGAR<br>VIRUDHUNAGAR<br>VIRUDHUNAGAR<br>MADURAI<br>MADURAI                                                              | State<br>TAMIL NADU<br>TAMIL NADU<br>TAMIL NADU<br>TAMIL NADU<br>TAMIL NADU                                           |
| School of Stud<br>Candidate has studied<br>School of Study<br>Class<br>VIII Std.<br>IX Std.<br>X Std.<br>XII Std.<br>XII Std.<br>XII Std.<br>Oualifying Examination                                                                                                    | dy Information<br>VIII, IX, X, XI & XII Std. in<br>Year of Passing<br>2013<br>2014<br>2015<br>2016<br>2017<br>Drmation                                                                                                    | Tamil Nadu<br>Name of the S<br>SRI RAMANA MATRI<br>SRI RAMANA MATRI<br>SRI RAMANA MATRI<br>MAHARISHI MATRIC<br>MAHARISHI MATRIC                                                                                                    | YES<br>chool<br>2 SCHOOL<br>2 SCHOOL<br>3 SCHOOL<br>3 SCHOOL<br>3 SCHOOL<br>2 SCHOOL<br>2 SCHOOL<br>2 SCHOOL                                 | District<br>VIRUDHUNAGAR<br>VIRUDHUNAGAR<br>VIRUDHUNAGAR<br>MADURAI<br>MADURAI                                                              | State<br>TAMIL NADU<br>TAMIL NADU<br>TAMIL NADU<br>TAMIL NADU<br>TAMIL NADU                                           |
| School of Stuc<br>Candidate has studied<br>School of Study<br>Class<br>VIII Std.<br>IX Std.<br>X Std.<br>XII Std.<br>XII Std.<br>XII Std.<br>Qualifying Examination<br>Details of the Qualifying                                                                                                    | dy Information VIII, IX, X, XI & XII Std. in Vear of Passing 2013 2014 2015 2016 2017  prmation hSC TAM g Examination                                                                                                    | Tamil Nadu<br>Name of the S<br>SRI RAMANA MATRIG<br>SRI RAMANA MATRIG<br>SRI RAMANA MATRIG<br>MAHARISHI MATRIG<br>MAHARISHI MATRIG                                                                                                    | YES<br>chool<br>2 SCHOOL<br>2 SCHOOL<br>2 SCHOOL<br>2 SCHOOL<br>2 SCHOOL<br>2 SCHOOL<br>2 SCHOOL                                             | District<br>VIRUDHUNAGAR<br>VIRUDHUNAGAR<br>VIRUDHUNAGAR<br>MADURAI<br>MADURAI                                                              | State<br>TAMIL NADU<br>TAMIL NADU<br>TAMIL NADU<br>TAMIL NADU<br>TAMIL NADU                                           |
| School of Stud<br>Candidate has studied<br>School of Study<br>Class<br>VIII Std.<br>IX Std.<br>X Std.<br>XII Std.<br>XII Std.<br>XII Std.<br>Qualifying Examination<br>Details of the Qualifyin<br>a. Register No.                                                                                                    | dy Information<br>VIII, IX, X, XI & XII Std. in<br>Year of Passing<br>2013<br>2014<br>2015<br>2016<br>2017<br>Drmation<br>h HSC TAM<br>ig Examination<br>b. Mont                                                                                                    | Tamil Nadu<br>Name of the S<br>SRI RAMANA MATRIG<br>SRI RAMANA MATRIG<br>SRI RAMANA MATRIG<br>MAHARISHI MATRIG<br>MAHARISHI MATRIG                                                                                                    | YES<br>chool<br>C SCHOOL<br>C SCHOOL<br>S SCHOOL<br>S SCHOOL<br>S SCHOOL<br>S SCHOOL<br>C Year                                               | District<br>VIRUDHUNAGAR<br>VIRUDHUNAGAR<br>VIRUDHUNAGAR<br>MADURAI<br>MADURAI<br>Examination YES<br>D. Code                                | State<br>TAMIL NADU<br>TAMIL NADU<br>TAMIL NADU<br>TAMIL NADU<br>TAMIL NADU                                           |
| School of Stud<br>Candidate has studied<br>School of Study<br>Class<br>VIII Std.<br>IX Std.<br>X Std.<br>XII Std.<br>XII Std.<br>XII Std.<br>Qualifying Examination<br>Details of the Qualifyin<br>a. Register No.<br>REG20170223                                                                                                    | dy Information VIII, IX, X, XI & XII Std. in Year of Passing 2013 2014 2015 2016 2017 Dormation n HSC TAM ig Examination b. Monti                                                                                                    | Tamil Nadu<br>Name of the S<br>SRI RAMANA MATRIG<br>SRI RAMANA MATRIG<br>SRI RAMANA MATRIG<br>MAHARISHI MATRIC<br>MAHARISHI MATRIC                                                                                                    | YES<br>chool<br>C SCHOOL<br>C SCHOOL<br>SCHOOL<br>SCHOOL<br>SCHOOL<br>Passed the Qualifying I<br>C. Year<br>2017                             | District<br>VIRUDHUNAGAR<br>VIRUDHUNAGAR<br>VIRUDHUNAGAR<br>MADURAI<br>MADURAI<br>Examination YES<br>D. Code<br>105                         | State<br>TAMIL NADU<br>TAMIL NADU<br>TAMIL NADU<br>TAMIL NADU                                                         |
| School of Stud<br>Candidate has studied<br>School of Study<br>Class<br>VIII Std.<br>IX Std.<br>X Std.<br>XII Std.<br>XII Std.<br>XII Std.<br>Qualifying Examination<br>Details of the Qualifyin<br>a. Register No.<br>REG20170223                                                                                                    | dy Information VIII, IX, X, XI & XII Std. in Vear of Passing 2013 2014 2015 2016 2017  prmation h HSC TAM ig Examination b. Month MARCH (Academic / Equivalent) E                                                                                                    | Tamil Nadu<br>Name of the S<br>SRI RAMANA MATRIC<br>SRI RAMANA MATRIC<br>SRI RAMANA MATRIC<br>MAHARISHI MATRIC<br>MAHARISHI MATRIC<br>MAHARISHI MATRIC                                                                                                    | YES<br>chool<br>2 SCHOOL<br>2 SCHOOL<br>2 SCHOOL<br>2 SCHOOL<br>2 SCHOOL<br>Passed the Qualifying I<br>C. Year<br>2017                       | District<br>VIRUDHUNAGAR<br>VIRUDHUNAGAR<br>VIRUDHUNAGAR<br>MADURAI<br>MADURAI<br>Examination YES<br>D. Code<br>105                         | State<br>TAMIL NADU<br>TAMIL NADU<br>TAMIL NADU<br>TAMIL NADU                                                         |
| School of Stud<br>Candidate has studied<br>school of Study<br>Class<br>VIII Std.<br>IX Std.<br>X Std.<br>X Std.<br>XI Std.<br>XII Std.<br>XII Std.<br>XII Std.<br>Academic Info<br>Qualifying Examination<br>Details of the Qualifyin<br>a. Register No.<br>REG20170223<br>Marks obtained in HSC                                                                                                    | dy Information VIII, IX, X, XI & XII Std. in Vear of Passing 2013 2014 2015 2015 2016 2017  Drmation h H5C TAM ig Examination b. Montl MARCH (Academic / Equivalent) b                                                                                                    | Tamil Nadu<br>Name of the S<br>SRI RAMANA MATRIC<br>SRI RAMANA MATRIC<br>SRI RAMANA MATRIC<br>SRI RAMANA MATRIC<br>MAHARISHI MATRIC<br>MAHARISHI MATRIC                                                                                                    | YES<br>chool<br>S SCHOOL<br>S SCHOOL<br>S SCHOOL<br>S SCHOOL<br>S SCHOOL<br>Passed the Qualifying I<br>C. Year<br>2017                       | District<br>VIRUDHUNAGAR<br>VIRUDHUNAGAR<br>VIRUDHUNAGAR<br>MADURAI<br>MADURAI<br>Examination YES<br>D. Code<br>105                         | State<br>TAMIL NADU<br>TAMIL NADU<br>TAMIL NADU<br>TAMIL NADU                                                         |
| School of Stud<br>Candidate has studied<br>School of Study<br>Class<br>VIII Std.<br>IX Std.<br>X Std.<br>XI Std.<br>XI Std.<br>XI Std.<br>XI Std.<br>XI Std.<br>Register No.<br>REG20170223<br>Marks obtained in HSC<br>Subject                                                                                                    | dy Information<br>VIII, IX, X, XI & XII Std. in<br>Year of Passing<br>2013<br>2014<br>2015<br>2016<br>2017<br>Drmation<br>h HSC TAM<br>in HSC TAM<br>in HSC TAM<br>in HSC TAM<br>in HSC TAM<br>in HSC TAM<br>in HSC TAM<br>in HSC TAM<br>in HSC TAM<br>in HSC TAM<br>in HSC TAM<br>in HSC TAM<br>in HSC TAM<br>in HSC TAM<br>in HSC TAM<br>in HSC TAM | Tamil Nadu<br>Name of the S<br>SRI RAMANA MATRI<br>SRI RAMANA MATRI<br>SRI RAMANA MATRI<br>SRI RAMANA MATRI<br>SRI RAMANA MATRI<br>MAHARISHI MATRI<br>MAHARISHI MAHARISHI MATRI<br>MAHARISHI MATRI<br>MAHARISHI MATRI<br>MAHARISHI MATRI<br>MAHARISHI MATRI<br>MAHARISHI MAHARISHI MATRI<br>MAHARISHI MAHARISHI MATRI<br>MAHARISHI MATRI<br>MAHARISHI MAHARISHI MATRI<br>MAHARISHI MAHARISHI MATRI<br>MAHARISHI MAHARISHI MATRI<br>MAHARISHI MAHARISHI MATRI<br>MAHARISHI MAHARISHI MATRI<br>MAHARISHI MAHARISHI MATRI<br>MAHARISHI MAHARISHI MATRI<br>MAHARISHI MAHARISHI MATRI<br>MAHARISHI MAHARISHI MAHARISHI MATRI<br>MAHARISHI MAHARISHI MAHARISHI MAHARISHI MAHARISHI<br>MAHARISHI MAHARISHI MAHARISHI MAHARISHI<br>MAHARISHI MAHARISHI MAHARISHI MAHARISHI<br>MAHARISHI MAHARISHI MAHARISHI MAHARISHI<br>MAHARISHI MAHARISHI MAHARISHI MAHARISHI<br>MAHARISHI MAHARISHI MAHARISHI MAHARISHI<br>MAHARISHI MAHARISHI MAHARISHI MAHARISHI<br>MAHARISHI MAHARISHI MAHARISHI MAHARISHI<br>MAHARISHI MAHARISHI MAHARISHI MAHARISHI<br>MAHARISHI MAHARISHI MAHARISHI MAHARISHI MAHARISHI<br>MAHARISHI MAHARI<br>MAHARISHI MAHARI<br>MAHARISH | YES<br>chool<br>S SCHOOL<br>S SCHOOL<br>S SCHOOL<br>S SCHOOL<br>S SCHOOL<br>C. Year<br>2017<br>Year of Passing                               | District<br>VIRUDHUNAGAR<br>VIRUDHUNAGAR<br>VIRUDHUNAGAR<br>MADURAI<br>MADURAI<br>Examination YES<br>D. Code<br>105<br>Maximum Marks        | State<br>TAMIL NADU<br>TAMIL NADU<br>TAMIL NADU<br>TAMIL NADU<br>TAMIL NADU                                           |
| School of Stud<br>Candidate has studied<br>School of Study<br>Class<br>VIII Std.<br>IX Std.<br>X Std.<br>XI Std.<br>XI Std.<br>XI Std.<br>XI Std.<br>XI Std.<br>XI Std.<br>Received Content<br>Candidate State<br>Candidate State<br>Content State<br>Subject<br>Physics<br>Changidate State<br>Changidate State | dy Information<br>VIII, IX, X, XI & XII Std. in<br>Year of Passing<br>2013<br>2014<br>2015<br>2016<br>2017<br>Drmation<br>h HSC TAM<br>ig Examination<br>b. Monti<br>MARCH<br>c (Academic / Equivalent) E                                                                                                    | Tamil Nadu Name of the S SRI RAMANA MATRI SRI RAMANA MATRI SRI RAMANA MATRI SRI RAMANA MATRI MAHARISHI MATRI MAHARISHI MATRI MAHARISHI MATRI IL NADU (ACADEMIC) Xamination Egister Number Montl REG20170223 MARCI                                                                                                    | YES<br>chool<br>S SCHOOL<br>S SCHOOL<br>S SCHOOL<br>S SCHOOL<br>S SCHOOL<br>C. Year<br>2017<br>Year of Passing<br>H 2017                     | District<br>VIRUDHUNAGAR<br>VIRUDHUNAGAR<br>VIRUDHUNAGAR<br>MADURAI<br>MADURAI<br>Examination YES<br>D. Code<br>105<br>Maximum Marks<br>200 | State<br>TAMIL NADU<br>TAMIL NADU<br>TAMIL NADU<br>TAMIL NADU<br>TAMIL NADU<br>Obtained Marks<br>188                  |
| School of Stud<br>Candidate has studied<br>School of Study<br>Class<br>VIII Std.<br>IX Std.<br>X Std.<br>XI Std.<br>XI Std.<br>XI Std.<br>XI Std.<br>XI Std.<br>XI Std.<br>Register No.<br>REG20170223<br>Marks obtained in HSC<br>Subject<br>Physics<br>Chemistry                                                                                                    | dy Information<br>VIII, IX, X, XI & XII Std. in<br>Year of Passing<br>2013<br>2014<br>2015<br>2016<br>2017<br>Drmation<br>h HSC TAM<br>ng Examination<br>b. Month<br>MARCH<br>(Academic / Equivalent) E                                                                                                    | Tamil Nadu Name of the S SRI RAMANA MATRI SRI RAMANA MATRI SRI RAMANA MATRI SRI RAMANA MATRI MAHARISHI MATRI MAHARISHI MATRI MAHARISHI MATRI IL NADU (ACADEMIC) N Xamination egister Number Montl REG20170223 MARCI REG20170223 MARCI                                                                                                    | YE5<br>chool<br>2 SCHOOL<br>3 SCHOOL<br>3 SCHOOL<br>3 SCHOOL<br>3 SCHOOL<br>4 C. Year<br>2017<br>4 2017<br>4 2017<br>4 2017                  | District<br>VIRUDHUNAGAR<br>VIRUDHUNAGAR<br>MADURAI<br>MADURAI<br>Examination YES<br>D. Code<br>105<br>Maximum Marks<br>200<br>200          | State<br>TAMIL NADU<br>TAMIL NADU<br>TAMIL NADU<br>TAMIL NADU<br>TAMIL NADU<br>Obtained Marks<br>188<br>179           |
| School of Stud<br>Candidate has studied<br>School of Study<br>Class<br>VIII Std.<br>IX Std.<br>X Std.<br>XI Std.<br>XI Std.<br>XI Std.<br>XI Std.<br>XI Std.<br>Register No.<br>REG20170223<br>Marks obtained in HSC<br>Subject<br>Physics<br>Chemistry<br>Mathematics                                                                                                    | dy Information<br>VIII, IX, X, XI & XII Std. in<br>Year of Passing<br>2013<br>2014<br>2015<br>2016<br>2017<br>Drmation<br>h HSC TAM<br>ing Examination<br>b. Montl<br>MARCH<br>(Academic / Equivalent) F<br>R                                                                                                    | Tamil Nadu Name of the S SRI RAMANA MATRI SRI RAMANA MATRI SRI RAMANA MATRI SRI RAMANA MATRI MAHARISHI MATRIC MAHARISHI MATRIC ILI NADU (ACADEMIC) ILI NADU (ACADEMIC) SXamination REG20170223 MARCI REG20170223 MARCI                                                                                                    | YE5<br>chool<br>2 SCHOOL<br>2 SCHOOL<br>3 SCHOOL<br>3 SCHOOL<br>3 SCHOOL<br>4 Qualifying I<br>4 2017<br>4 2017<br>4 2017<br>4 2017<br>4 2017 | District<br>VIRUDHUNAGAR<br>VIRUDHUNAGAR<br>MADURAI<br>MADURAI<br>Examination YES<br>D. Code<br>105<br>Maximum Marks<br>200<br>200<br>200   | State<br>TAMIL NADU<br>TAMIL NADU<br>TAMIL NADU<br>TAMIL NADU<br>TAMIL NADU<br>TAMIL NADU<br>TAMIL NADU<br>TAMIL NADU |

The system will come out and send a copy of your application to your email. If you login again you will get the following screen.

|                        | AF                        | PPLICATION N           | 0.: 1023       | 74                      |                                  |
|------------------------|---------------------------|------------------------|----------------|-------------------------|----------------------------------|
|                        |                           | PERSONAL DE            | TAILS          |                         |                                  |
| Candidate's Name       | SINDU M                   | Date of Birth          | 20-11-2000     | Gender                  | Female                           |
|                        |                           | <b>ELLIGIBILITY</b>    | DETAILS        |                         |                                  |
| Nationality            | Indian                    | Nativity               | Tamil Nadu     | Religion                | Buddhism                         |
| Community              | ST                        | Caste Code/Name        | 29/Muthuvan    |                         |                                  |
| Whether Studied in TN? | Yes                       | Parent Occupation      | Not Applicable | 2                       |                                  |
|                        |                           | SPECIAL RESERVAT       | ION DETAILS    |                         |                                  |
| Sports Quota           | Yes                       | Ex-Servicemen          | Yes            | Differently Abled       | Autism & Intellectual Disability |
|                        |                           | ACADEMIC DE            | TAILS          |                         |                                  |
| Qualifying Exam        | HSC Tamil Nadu (Academic) | Pass / Fail            | Yes            | Month & Year of Pass    | March / 2017                     |
| Group Code             | 105                       | Board Code / Name      | 1 - Tamil Nad  | u Board of Higher Secon | dary Education                   |
| Physics                | 188/200                   | Chemistry              | 179/200        | Maths                   | 199/200                          |
| Optional               | 200/200                   |                        |                |                         |                                  |
|                        |                           | SCHOLARSHIP I          | DETAILS        |                         |                                  |
| Annual Income          | 60,001 - 1,00,000         | First Graduate         | Yes            | Post Matric             | Yes                              |
| AICTE Fee Waiver       | Yes                       | Availed First Graduate | No             |                         |                                  |
|                        | Ì                         | Download Applicatio    | Logout         | •                       |                                  |

On clicking "Download Application" on the Screen, you will get a copy of your application. You can have hard copy of the application printed out, that has to be produced at the TNEA Facilitation Centre (TFC) for verification along with the original Certificates needed as mentioned in the print out of the application, copies of certificates and your Passport size photo affixed on the application. You will also get the formats of Certificates of Special Reservations, whatever you have indicated. The Application print out will be as shown below:

| and the second second sec                                                                                                    | Activity and a second second second                                                                                                    |                                                                                                    | State procession and strategy and                                                                                                    |                                          |                                                                                                    |
|----------------------------------------------------------------------------------------------------|----------------------------------------------------------------------------------------------------|----------------------------------------------------------------------------------------------------|----------------------------------------------------------------------------------------------------|------------------------------------------|----------------------------------------------------------------------------------------------------|
|                                                                                                    |                                                                                                    |                                                                                                    |                                                                                                    |                                          |                                                                                                    |
| pplication No.                                                                                                    | :102374                                                                                                    |                                                                                                    |                                                                                                    |                                          |                                                                                                    |
| Personal Inf                                                                                                    | ormation                                                                                                    |                                                                                                    |                                                                                                    |                                          |                                                                                                    |
| Name                                                                                                    | SINDU M                                                                                                    | Nat                                                                                                    | onaity                                                                                                    | Inchen                                   |                                                                                                    |
| Parant Name                                                                                                    | USHA M                                                                                                    | Nat                                                                                                    | wity                                                                                                    | Tamě Nadu                                |                                                                                                    |
| Address                                                                                                    | 224,a1,sichu Bhavan,C<br>Street,<br>Chonnai,<br>Taanu, NaDu - 800025                                                                                                    | Julitalaya Hali                                                                                                    | gian                                                                                                    | <b>Duridhism</b>                         |                                                                                                    |
| Nobile Number                                                                                                    | 7010460176                                                                                                    | Cor                                                                                                    | munity                                                                                                    | ST                                       |                                                                                                    |
| Email                                                                                                    | sindume2.0@gmail.com                                                                                                    | m Cas                                                                                                    | te Code - Neme                                                                                                    | 29 - Muthural                            | i la la la la la la la la la la la la la                                                                                                 |
| Date of Birth                                                                                                    | 20-11-2000                                                                                                    | Aas                                                                                                    | her Number                                                                                                    | _                                        |                                                                                                    |
| Gender                                                                                                    | Fernale                                                                                                    | 1020                                                                                                    |                                                                                                    |                                          |                                                                                                    |
| Special Res                                                                                                    | ervation Infor                                                                                                    | mation -                                                                                                    |                                                                                                    | -                                        |                                                                                                    |
| openia nee                                                                                                    |                                                                                                    |                                                                                                    |                                                                                                    | 1.1.1.1.1.1.1.1.1.1.1.1.1.1.1.1.1.1.1.1. | VORTONICS .                                                                                                    |
| Emment Sports Person                                                                                                    | a Yes                                                                                                    |                                                                                                    | Differently Abled Person                                                                                                    | Autism & Inte                            | lectual Disability                                                                                                    |
| Covervicemen                                                                                                    | THOS                                                                                                    |                                                                                                    |                                                                                                    |                                          |                                                                                                    |
| Annual Income<br>First Creduate Tution<br>AICTE Tution Fee Wer                                                                                                    | Ver (IFW) Scheme Y                                                                                                    | 10.001 - 1,00.000<br>fea<br>fes                                                                                                    | Availed Prot Craduate Tur<br>Post Netric Scholarship                                                                                                    | tion Pee concession                      | No.<br>Yes                                                                                                    |
| Annual Income<br>Frat Creduate Fution<br>AICTE Fution Fee We<br>School of St<br>Studied VII(00,00 0 01 01                                                                                                    | Pee Concession 9<br>ver (TFW) Scheme 9<br>udy Informati<br>ad. In Tamil Nadu                                                                                                    | 10.001 - 1.00.000<br>Yes<br>fes                                                                                                    | Availed Print Chiduate Tur<br>Post Natric Scholarship<br>Yes                                                                                                    | tion her concession                      | No<br>Yes                                                                                                    |
| Annual Income<br>Prat Craduals Lution<br>AICTE Turtion Pee Wer<br>- School of St<br>School of Staty                                                                                                    | Fee Concession 9<br>ver (IPW) Scheme 9<br>Udy Informati<br>ad. in Tanii Nadu                                                                                                    | 10.001 - 1.00.000<br>fee<br>fes<br>ion                                                                                                    | Averled Pirst Graduate Tur<br>Post Netric Scholarship<br>Yes                                                                                                    | tion Pee concession                      | No<br>Yes                                                                                                    |
| Annual Income<br>First Cradualle Junton<br>AICTE Turtion Fee Wer<br>School of St<br>School of Study<br>Class Yake of                                                                                                    | Pee Concession Y<br>ver (IPW) Scheme Y<br>W <b>dy Informati</b><br>Iod. in Twell Nadu<br>(Pawling Na                                                                                                    | 10.001 - 1.00.000<br>fea<br>fes<br>ION                                                                                                    | Annied Finat Graduate Tur<br>Prast Metric Scholenship<br>Yea<br>Disertes                                                                                                    | tion Pee concession                      | No<br>Yes<br>Stan                                                                                                    |
| Annual Income<br>Prat Creduale Lution<br>ACTE Lution Fee We<br>School of St<br>Scuded VIII,0X,VI & XII S<br>School of Study<br>Class Yake c<br>VIII Std.                                                                                                    | Pee Concession Y<br>ver (IPW) Scheme Y<br>Udy Informati<br>Inf. In Teell Natu<br>PPassing Natu<br>PPassing Natu                                                                                                    | 10.001 - 1.00.000<br>fex<br>fos<br>ion<br>me of the School<br>arrano Mate: School                                                                                                    | Availed First Graduate Tur<br>Post Metric Scholanship<br>Yea<br>Diceric:<br>0 Vectorogo                                                                                                    | tion Pee concession                      | No<br>Yos<br>State<br>Torrel Node                                                                                                    |
| Annual Income<br>First Creduate Lution<br>AICIE Lution Fee We<br>School of Sti<br>School of Study<br>Class Yaw o<br>Will Sol.<br>K Sol.                                                                                                    | Pres Concession 9<br>ver (IPW) Scheme 9<br>UUUV Informati<br>Salin Tavil Natu<br>19 Janing Natu<br>19 Janing Natu<br>19 Janing Natu<br>19 Janing Sali Natu                                                                                                    | IO.001 - 1.00.000<br>res<br>Tos<br>ION<br>may of the School<br>prono Mark, Scho<br>arrana Mark, Scho                                                                                                    | Annied Frat Chiduate Fur<br>Post Metric Scholanship<br>Yea<br>Dicetor<br>Unchanopo<br>Unchanopo                                                                                                    | hon Pee concession                       | Nos<br>Ves<br>Stata<br>Taoni Nadu<br>Tami Nadu                                                                                           |
| Annual Income<br>First Creductle Turtion<br>AICTE Turtion Pee Wee<br>School of Still<br>School of Study<br>Chas Yaor o<br>Will Std.<br>X Std.<br>X Std.<br>X Std.                                                                                                    | Pres Concession Y<br>ver (IPW) Scheme Y<br>UDY Informati<br>ad. In Tamil Nadu<br>A Panalog Ka<br>1916 Smith<br>1914 Smith<br>1915 Smith                                                                                                    | IO.001 - 1.00.000<br>fee<br>fee<br>ION<br>ION<br>IN School<br>anano Matic School<br>anano Matic School<br>anano Matic School<br>anano Matic School                                                                                                    | Analed herst Chiduate fur<br>Post Metric Scholening<br>Yee<br>Yee<br>Unotherapy<br>Unotherapy<br>Unotherapy<br>Makyu                                                                                                    | tion Fee concession                      | No<br>Yes<br>Sossa<br>Tomi Nadu<br>Tami Nadu<br>Tami Nadu                                                                                |
| Annual Income<br>Prist Creduate Turkon<br>AICTE Turkon Pee Wee<br>School of Staty<br>Class Yaar o<br>Will Std.<br>Xi Std.<br>Xi Std.                                                                                                    | Pres Concession Y<br>ver (IPW) Scheme Y<br>CUCY Informati<br>ad. In Tanil Nadu<br>Plansing Na<br>1013 on Ni<br>1013 on Ni<br>1013 on Ni<br>1015 of Ni<br>1015 Natu<br>1015 Natu                                                                                                    | IO.001 + 1.00.000<br>fee<br>fee<br>ION<br>me of the School<br>amono Matik Scho<br>amono Matik Scho<br>amono Matik Scho<br>amono Matik Scho<br>amono Matik Schoo                                                                                                    | Annied Frat Chiduate fur<br>Post Metric Scholenship<br>Yea<br>Diceter<br>Stationopp<br>Stationoppp<br>Stationoppp<br>Stationoppp<br>Stationoppp<br>S                                                                                                    | tion Pee concession                      | No<br>Yos<br>State<br>Torri Nadu<br>Tarril Nadu<br>Tarril Nadu<br>Tarril Nadu<br>Tarril Nadu                                             |
| Annual Income<br>Prest Creducele Lutton<br>ACTE Lutton Pee We<br>School of St<br>School of Stady<br>Chas Yake c<br>VII Set.<br>X Set.<br>X Set.<br>X Set.<br>X Set.<br>X Set.                                                                                                    | Pee Concession Y<br>ver (IPW) Scheme Y<br>Udy Informati<br>Information Nature<br>Passing Nature<br>Passing Nature<br>ID14 Sin Sin Nature<br>ID15 Girlin Nature<br>ID15 Man<br>ID15 Man<br>ID17 Man                                                                                                    | IOLOCI - 1.00.000<br>Fee<br>Fos<br>ION<br>ION<br>INN Colocity<br>and Alake School<br>and Marke School<br>and Marke School<br>and Marke School<br>and Marke School                                                                                                    | Annied Final Chaldwate Tur<br>Prast Metric Scholenning<br>Yea<br>Diseric:<br>Diseric:<br>Diseric:<br>Diseric:<br>Diseric:<br>Modural<br>Modural<br>Modural                                                                                                    | hon Fee concession                       | No<br>Yes<br>Saas<br>Torre Nadu<br>Tarrel Nadu<br>Tarrel Nadu<br>Tarrel Nadu<br>Tarrel Nadu                                              |
| Annual Income<br>Prot Creducte Lution<br>AICTE Lution Fee Wer<br>School of Sti<br>School of Saidy<br>Chas Yake C<br>VII Sol.<br>X Sol.<br>X So                                                                                                    | Pres Concession Y<br>ver (IPW) Scheme Y<br>Cudy Informati<br>Information Nature<br>Passing Nature<br>Passing Nature<br>Pas                                                                                   | IO.001 - 1.00.000<br>Fea<br>Fea<br>ION<br>ION<br>INN                                                                                                    | Availed First Chiduate For<br>Post Metric Scholanship<br>Yea<br>Si Vischologo<br>Si Vischologo<br>Si                                                                                                    | from Peer concession                     | No<br>Yos<br>Sasa<br>Tona Nadu<br>Tami Nadu<br>Tami Nadu<br>Tami Nadu<br>Tami Nadu                                                       |
| Annual Income<br>Prat Creduate Lution<br>AICIE Lution Pee We<br>School of St<br>Scudied VIII,02,210 & XII S<br>School of Scudy<br>Class Yake of<br>VII Sci.<br>XI Sci.<br>XI S                                                                                                    | Pres Concession 9<br>ver (IPW) Scheme 9<br>UUUY Informati<br>Sal, in Tawil Nadu<br>Paasing Ka<br>2013 014<br>2013 014<br>2013 014<br>2013 014<br>2015 014<br>2017 Nature<br>formation                                                                                                    | IO.001 - 1.00.000<br>Fea<br>Fos<br>ION<br>ION<br>ION<br>IN Contraction<br>ION<br>IN Contraction<br>ION<br>ION<br>ION<br>ION<br>ION<br>ION<br>ION<br>ION<br>ION<br>ION                                                                                                    | Annied hmst Onduste fur<br>Post Metric Scholenship<br>Yes<br>Dienter<br>of Virichurage<br>of Virichurage<br>of Virichurage<br>of Virichurage<br>of Virichurage<br>of Madvie<br>Medure                                                                                                    | tion Pee concession                      | No<br>Yos<br>Stass<br>Torri Nada<br>Tarri Nada<br>Tarri Nada<br>Tarri Nada                                                               |
| Annual Income<br>Prot Creducte Turkon<br>AICTE Turkon Pee Wee<br>School of Saty<br>Schoel of Saty<br>Class Yare<br>X Set.<br>X Set.                                                                                                    | Pres Concession 9<br>ver (IPW) Scheme 9<br>tudy Informati<br>tad. in Tanti Nadu<br>PPakalog Na<br>1014 Sir Ri<br>1015 Sir Ri<br>1016 Man<br>1017 Man<br>formation                                                                                                    | 10.001 - 1.00.000<br>Fea<br>Fea<br>ION<br>ION<br>INFACTORS<br>INFACTORS<br>INFAC                                                           | Analesi Frat Chiduate Tur<br>Post Metric Scholenship<br>Yea<br>Unotherapy<br>S Vischunge<br>S Vischunge<br>S                                                                                                    | hon Pee concession                       | No<br>Yos<br>Sasa<br>Jone Nadu<br>Tami Nadu<br>Tami Nadu<br>Tami Nadu<br>Tami Nadu                                                       |
| Annual Income<br>Prot Creducte Turkon<br>AICTE Turkon Pee Wee<br>School of St<br>Studied VIII,02,210 A XII 3<br>School of Study<br>Class Yaar o<br>VII Std.<br>X Std.<br>X Std.                                                                                                    | res Concession 9<br>ver (IPW) Scheme 9<br>tudy Informati<br>ad. In Tawil Nadu<br>Planning Na<br>2013 on Ni<br>2013 on Ni<br>2014 on Ni<br>2015 on Ni<br>2015 | IO.001 - 1.00.000<br>Fea<br>Fea<br>ION<br>ION<br>ION<br>IN A School<br>anono Matrix School<br>anono Matrix Sc                                                                                                    | Annied hmst Onduste for<br>Post Metric Scholenship<br>Yea<br>Vea<br>Unchungp<br>of Vinchungp<br>of Vinchung<br>of Vinchung<br>of Vinchun                                                                                                    | hon Yee concession                       | No<br>Yos<br>Sass<br>Torri Nadu<br>Tarri Nadu<br>Tarri Nadu<br>Tarri Nadu<br>Tarri Nadu                                                  |
| Annual Income<br>Prest Creducele Lution<br>ACTE Lution Pee West<br>School of St<br>School of Sudy<br>Class Yake of<br>WE Set.<br>X Set.<br>X S                                                                                                    | Pee Concession 9<br>ver (IPW) Scheme 9<br>tudy Informati<br>Information 9<br>Peaking Nature<br>Peaking Nature<br>Peaking Nature<br>Peaking Nature<br>Peaking Nature<br>Peaking Nature<br>Peaking Nature<br>Peaking Nature<br>Peaking Nature<br>Peaking Nature<br>Peaking Nature<br>Peaking Nature<br>Peaking Nature<br>Nature<br>Peaking Nature<br>Nature<br>Peaking Nature<br>Nature<br>Peaking Nature<br>Nature<br>Peaking Nature<br>Nature<br>Nature<br>Peaking Nature<br>Nature<br>Peaking Nature<br>Nature<br>Peaking Nature<br>Nature<br>Nature<br>Peaking Nature<br>Nature<br>Peaking Nature<br>Nature<br>Nature<br>Peaking Nature<br>Nature<br>Nature<br>Peaking Nature<br>Nature<br>Peaking Nature<br>Nature<br>Peaking Nature<br>Nature<br>Peaking Nature<br>Nature<br>Peaking Nature<br>Nature<br>Peaking Nature<br>Nature<br>Peaking Nature<br>Nature<br>Peaking Nature<br>Nature<br>Peaking Nature<br>Nature<br>Peaking Nature<br>Nature<br>Peaking Nature<br>Nature<br>Peaking Nature<br>Nature<br>Peaking Nature<br>Peaking Nature<br>Nature<br>Peaking Nature<br>Peaking N                                                       | Valent) Examiler More                                                                                                    | Anneled Print Childrafe Tur<br>Post Metric Scholenning<br>Yee<br>Status<br>Status<br>St                                                                                                    | teon Pee concession                      | No<br>Yes<br>Stast<br>Torri Nado<br>Tarri Nado<br>Tarri Nado<br>Tarri Nado                                                               |
| Annual Income<br>Prot Craduate Lution<br>ACTE Lution Pee We<br>School of St<br>School of Suty<br>Class Yare of<br>Will Sol.<br>X Sol.<br>X Sol                                                                                                    | the Concession Y<br>ver (IPW) Scheme Y<br>tudy Informati<br>Isl. In Tanil Natu<br>A Pasaleg Na<br>1014 Sin Ru<br>1014 Sin Ru<br>1015 Gir In<br>1016 Man<br>1017 Natu<br>1017 Natu<br>1017 Natu<br>1017 Natu<br>1017 Natu<br>1018 Sin Ru<br>1019 Sin Ru<br>1019 Sin                         | Valent) Exami<br>valent) Exami<br>valent School<br>walent School<br>walent Mate School<br>walent Mate School<br>walent Mate School<br>walent Mate School<br>walent Mate School<br>walent School<br>walent School<br>walen | Availed First Chiduate For<br>Post Metric Scholanship<br>Yea<br>Yea<br>Usedhologo<br>Visiothologo<br>Visiothologo<br>Visiothologo<br>Visiothologo<br>Visiothologo<br>Visiothologo<br>Visiothologo<br>Matava<br>Madava<br>Madava<br>Ma                                                                                                    | hon Pee concession                       | No<br>Yes<br>Stass<br>Torri Nadu<br>Tarril Nadu<br>Tarril Nadu<br>Tarril Nadu<br>Tarril Nadu<br>Utbarned Mark<br>188                     |
| Annual Income<br>Pret Creducte Turtion<br>AICTE Turtion Fee Wee<br>School of Staty<br>School of Staty<br>Chan Yang Chan<br>Will Stat.<br>X Stat.<br>X Stat.<br>X Stat.<br>X Stat.<br>X Stat.<br>X Stat.<br>X Stat.<br>X Stat.<br>X Stat.<br>X Stat.<br>X Stat.<br>X Stat.<br>X Stat.<br>X Stat.<br>X Stat.<br>X Stat.<br>X Stat.<br>X Stat.<br>Couldrying Examination<br>Name of the Scard of the<br>Marks obtained in I<br>Subject<br>Physics<br>Chematry                                                                                                    | res Concession 9<br>ver (IPW) Scheme 9<br>tudy Informati<br>ial. in Tarili Nadu<br># Passing Na<br>1014 Sin Ru<br>1014 Sin Ru<br>1015 Sin Man<br>1015 Sin Man<br>1017 Man<br>1016 Man<br>1017 Man<br>1017 Man<br>1017 Man<br>1018 Sin Ru<br>1019 Sin Ru<br>1019 Si                         | Valent) Examil<br>reserves<br>valent) Examil<br>valent) Examil<br>reserves<br>valent Examil<br>valent Examil<br>valent Examil                                                                                                    | Availed Finst Childwale Tur<br>Post Metric Scholanship<br>Yea<br>Station<br>Visionage<br>of Visionage<br>of Visionage<br>of Visionage<br>of Visionage<br>of Module<br>Module<br>Module                                                                                                    | hon Pee concession                       | No<br>Yes<br>Sasa<br>Tona Nada<br>Tami Nada<br>Tami Nada<br>Tami Nada<br>Tami Nada<br>Ubburned Mark<br>188<br>179                        |
| Annual Income<br>Prat Creducte Lution<br>ACTE Lution Prev Wei<br>School of St<br>School of St<br>School of Sudy<br>Class Yang C<br>X Sol.<br>X Sol.<br>X                                                                                                    | res Concession 9 ver (IPW) Scheme 9 tudy Informati tat. In Tavil Natu A Passing Natu A Passing N                                                                                                    | Valent) Exami<br>er Number Mark<br>school Mark School<br>andro Mark School<br>andro Mark School                                                                                               | Anniele Frint Childuste Tur<br>Post Matrix Scholanship<br>Yea<br>Userier<br>of Virichurage<br>of Virichurage<br>of Virichurage<br>of Virichurage<br>of Virichurage<br>of Matoria<br>Matoria<br>Matoria                                                                                                    | hon Fee concession                       | No<br>Yos<br>Sass<br>Torri Nado<br>Tarri Nado<br>Tarri Nado<br>Tarri Nado<br>Tarri Nado<br>Tarri Nado<br>Tarri Nado<br>Tarri Nado        |
| Annual Income<br>Pret Creducte Turtion<br>AICTE Turtion Fee Wee<br>School of Staty<br>School of Staty<br>Chan Yake of<br>Yill Sol.<br>X Sol.<br>X | res Concession Y<br>ver (IPW) Scheme Y<br>tudy Information<br>201. In Tanil Natu<br>2 Pasaling Natu<br>2 Pasaling Natu<br>2 Pasaling Natu<br>2 Pasaling Natu<br>2 Pasaling Natur<br>2 Pasaling Natur<br>2 Pasaling N                                                                                                    | Valent) Exami<br>en Valent) Exami<br>en Valent) Exami<br>en Valent) Exami<br>en Valent) Exami<br>en Valent) Exami<br>en Valent) Exami<br>en Valent) Exami<br>en Valent) Exami<br>en Valent) Exami<br>en Valent) Exami<br>en Valent) Exami<br>en Valent) Exami                                                                                                    | Anales Finst Childrate For<br>Post Metric Scholenship<br>Yea<br>Understandig<br>Vischunge<br>Vischunge<br>Vischunge<br>Vischunge<br>Vischunge<br>Madvia<br>Madvia<br>Mad                                                                                                    | hon Pee concession                       | No<br>Yes<br>Sasa<br>Tami Nadu<br>Tami Nadu<br>Tami Nadu<br>Tami Nadu<br>Cittarmed Mark<br>188<br>188<br>188<br>200                      |
| Annual Income<br>Prot Creducele Lution<br>AICTE Lution Fee Wee<br>School of St<br>Scaded WIL(X,X) & XII S<br>School of Study<br>Chara Yake of<br>WI Sol. X<br>X Sol. X<br>X So                                                                                                    | the Concession Y ver (IPW) Scheme Y tudy Informati ad. in Tanil Nadu  Pavaleg Na B013 on Hi D014 of R B013 of R B015 of R B015 of R B015 of R B015 of R B015 of R B016 Man B017 Nab  formation transform transform trans                                                                                                    | In the school of the school of                                                                                                    | Availed Finst Childwale For<br>Post Metric Scholanship<br>Yea<br>Diserie:<br>Di Vischnopp<br>di Vischnopp<br>di Vi                                                                                                    | hon Pee concession                       | No<br>Yes<br>Tomi Nadu<br>Tami Nadu<br>Tami Nadu<br>Tami Nadu<br>Tami Nadu<br>Tami Nadu<br>Tami Nadu                                     |
| Annual Income<br>Prot Craduate Lution<br>AICTE Lution Fee Wee<br>School of St<br>Scuded VIII,0X,X16 A XI13<br>School of Study<br>Chan Yang of<br>X Sol. 2<br>X Sol. 2<br>X Sol                                                                                                    | the Concession Y ver (IPW) Scheme Y tudy Informati Sat. in Tardi Natu                                                                                                    | Valent) Examil<br>res of the School<br>andro Matic School<br>andro Matic School<br>anars Matic School<br>walent) Examil<br>Valent) Examil<br>Valent<br>Valent<br>Valent                                                                                                    | Analesi Print Chiduate Tur<br>Post Metric Scholanship<br>Yea<br>Unit Metric Scholanship<br>Visichunga<br>di Visichunga<br>di Visichunga<br>di Visichunga<br>di Visichunga<br>di Visichunga<br>di Visichunga<br>di Visichunga<br>di Madua<br>Madua<br>M | hon Pee concession                       | No<br>Yes<br>Sasa<br>Torra Nada<br>Tarra Nada<br>Tarra Nada<br>Tarra Nada<br>Tarra Nada<br>Ubbarrad Mark<br>188<br>179<br>188<br>200     |
| Annual Income<br>Prest Creductle Turtion<br>ACTE Turtion Pres Wer<br>School of St<br>School of St<br>School of Sudy<br>Class Yake of<br>X Sol.<br>X Sol.<br>X So                                                                                                    | ter Concession 9  ver (IPW) Scheme 9  tudy Informat  at an Tamil Natu  Pawaleg Na  D13 an N  D13 an N  D13 an N  D14 ar N  D15 an N  D15 an N  D16 Man  D16 Man  D17 Mah  formation  r  Scarmsbon ber  HBC (Academic / Equit  Negat  ng2  ng2  ation  Tami Englin                                                                                                    | International States School States School Sc                                                                                                    | Annield Frint Childuste Tur<br>Post Matrix Scholanship<br>Vea<br>Use Scholanship<br>Vinchunopp<br>I Vinchunopp<br>I Vinchunopp                                                                                                    | hon Pee concession                       | No<br>Yos<br>Sass<br>Torri Nado<br>Tarril Nado<br>Tarril Nado<br>Tarril Nado<br>Tarril Nado<br>Tarril Nado<br>Tarril Nado<br>Tarril Nado |

| 14. 15                                                                                                    | Applicati                                                                                                    | ion for Admission to B                                                                                                    | E/B.Tech Degree                                                                                                    | Courses                                                                                                    |
|----------------------------------------------------------------------------------------------------|----------------------------------------------------------------------------------------------------|----------------------------------------------------------------------------------------------------|----------------------------------------------------------------------------------------------------|----------------------------------------------------------------------------------------------------|
| Applica                                                                                                    | tion No. :1023                                                                                                    | 374                                                                                                    |                                                                                                    | Recent<br>Passport                                                                                                    |
|                                                                                                    |                                                                                                    |                                                                                                    |                                                                                                    | size<br>Photo                                                                                                    |
|                                                                                                    |                                                                                                    |                                                                                                    |                                                                                                    | L Ó                                                                                                    |
|                                                                                                    |                                                                                                    | DECLARATION BY                                                                                                    | THE APPLICANT                                                                                                    |                                                                                                    |
| s liable to<br>and / or fin                                                                                 | be punished such<br>e upto Rs. 25,000/                                                                                                    | as expulsion from the Inst                                                                                                    | itution and / or rigorous                                                                                                    | s imprisonment upto 3 years,                                                                                                    |
| Place<br>Date                                                                                               |                                                                                                    |                                                                                                    |                                                                                                    | (Signature of Applicant)                                                                                                    |
|                                                                                                    | DE                                                                                                    | CLARATION BY THE                                                                                                    | PARENT / GUARDI                                                                                                    | AN                                                                                                    |
| I, USHA M<br>made by 1<br>declaration<br>otherwise,<br>whatever n<br>that as per<br>1997, Rag<br>punished s | (Parent / Guardiar<br>the applicant, and<br>n. The statements<br>the applicant is in<br>may be the stage of<br>the directions of the<br>ging is an offence,<br>such as expulsion<br>5,000/ | n) of SINDU M hereby sole<br>d.I declare and bind my<br>is and the information giv<br>lable to forfeit the seat a<br>of study, besides making i<br>he Hon ble Supreme Cour,<br>as is banned in the Institut<br>from the Institution and / o | emply declare that I am<br>self on the same terr<br>ven are true, correct a<br>nd / or removal from t<br>me liable for criminal p<br>to findle and Taminad<br>tions and anyone indul<br>or rigorous imprisonme | fully aware of the declaration<br>ms contained in the above<br>and complete. If it is found<br>the rolls of the Institution at<br>prosecution. I am fully aware<br>to Prohibition of Ragging Act<br>Iging in ragging is liable to be<br>nt upto 3 years, and / or fine |
| upto RS. 2                                                                                                  |                                                                                                    |                                                                                                    |                                                                                                    |                                                                                                    |
| Place                                                                                                    | S.                                                                                                    |                                                                                                    |                                                                                                    |                                                                                                    |

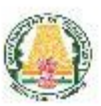

TAMIL NADU ENGINEERING ADMISSIONS 2018 Application for Admission to B.E/B.Tech Degree Courses

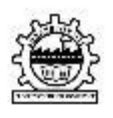

#### Application No. :102374

The Following Original Certificates have to be produced at TFC, at the time of Certificate Verification. Venue, Date and Time will be intimated through SMS to the registered mobile and Email id.

- 1. Transfer Certificate
- 2. 10th Mark Sheet
- 3. 12th Mark Sheet
- 4. HSC Hall Ticket
- Permanent Community Certificate Card for ST (Permanent card / electronic form / digitally signed e-Certificate)
- First Graduate Certificate & First Graduate Joint Declaration (only in electronic form / digitally signed e-Certificate)
- 7. Income Certificate of the Parent
- 8. Special Reservation Form For Sports and relevant certificates
- 9. Special Reservation Form For Exserviceman and relevant certificates
- 10. Special Reservation Form For Autism & Intellectual Disability and relevant certificates

Printout of the application, Signed declaration and photocopies of all the above mentioned certificates need to be submitted at TFC, at the time of Certificate Verification.

| ion Number :  |             | ks (As per the Guidelines) | tion) (III Position) Part            |                       |           |                      |           | Gra                                   | anal or International In each<br>anging in an order.<br>sons Quota should pr | ificates mentioned in<br>ampus, Chennai – 64<br>od e-mail.      | è           | information furnished thereis<br>at under sports quota. | the Candidate       |
|---------------|-------------|----------------------------|--------------------------------------|-----------------------|-----------|----------------------|-----------|---------------------------------------|------------------------------------------------------------------------------|-----------------------------------------------------------------|-------------|---------------------------------------------------------|---------------------|
| Applicat      | * paopua    | Eligible Mar               | Gold Silve<br>(I Position) (II Posit |                       |           |                      |           |                                       | District or State or Natio<br>all the certificates by an                     | with all other cert<br>Anna University C<br>d mobile number an  |             | ever be found that any is<br>o the forfeiture of my se  | Signature of        |
|               | ificates o  | Relevant                   | (/II/IV<br>enclosed<br>(Yes/No)      |                       |           |                      |           | ~                                     | ets such as<br>of to submit                                                  | ns) along<br>e (TFC),<br>registere                              |             | thould it how<br>also agree t                           |                     |
|               | Sports Cert | Month & Year               | (From June<br>2014 to May<br>2018)   |                       |           | _                    | 2         | 0                                     | te at different lev<br>didates are advisi<br>vation of seat                  | propriate forr<br>ilitation Centr<br>gh SMS to the              | Declaration | by me are true. 5<br>prosecution and 1                  |                     |
|               | Details of  |                            | Sports<br>Discipline                 |                       | 5         | ļ                    |           |                                       | wever, the can                                                               | TNEA Fac<br>nated throu                                         |             | res submitted<br>tie for criminal                       |                     |
| ate:          |             |                            | Name of the<br>Sports Meet           | 4                     |           |                      |           |                                       | tion certificaties obtain<br>dosed without fail. Ho<br>ssion against Spr     | s (sports certifica<br>s verification at<br>which will be intir |             | ve and all the enclosu<br>I realise that I am Rab       | at                  |
| of the Candid |             | International/             | National /<br>State /<br>Divisional  |                       |           |                      |           |                                       | vement / participal<br>nerts should be end                                   | orts document<br>for certificate<br>date and time               |             | ation furnished abo<br>3 to sports details,             | gneture of the Pare |
| Name          |             |                            | Year                                 | 017 - 18<br>XII Std.) | (.btg bt) | 015 - 16<br>(X Std.) | (1X Std.) | otal No. of<br>brifficates<br>endosed | lighest achie<br>tier achiever                                               | riginal sp<br>pplication<br>rescribed                           |             | The inform<br>with respe-                               | 5                   |

| 5                 | Name of the                                                                                                 | Name of the Meet /                                                                                         | Sports                                                         | Month &                                               | Eligible Mark<br>Gold / Silver /                             |                                     |
|-------------------|----------------------------------------------------------------------------------------------------|----------------------------------------------------------------------------------------------------|----------------------------------------------------------------|-------------------------------------------------------|--------------------------------------------------------------|-------------------------------------|
| No.               | Certificate /<br>Form                                                                                       | Tournament /<br>Championship                                                                               | Discipline                                                     | Year of<br>Issue                                      | Bronze /<br>Participation                                    | Remark                              |
| 2017              | - 18 (Academic Y                                                                                            | (ear)                                                                                                    |                                                                |                                                       |                                                              |                                     |
| 1                 |                                                                                                    |                                                                                                    |                                                                | 2 A                                                   |                                                              | 2                                   |
| 2                 | 1                                                                                                    |                                                                                                    |                                                                | 1                                                     |                                                              | -                                   |
| 3                 |                                                                                                    |                                                                                                    |                                                                |                                                       |                                                              |                                     |
| 4                 | 1                                                                                                    |                                                                                                    |                                                                |                                                       | -                                                            |                                     |
| 5                 | i                                                                                                    |                                                                                                    | 1                                                              |                                                       | 0                                                            |                                     |
| 2016              | - 17                                                                                                    |                                                                                                    |                                                                |                                                       |                                                              |                                     |
| 1                 | (                                                                                                    |                                                                                                    |                                                                | 1                                                     | 1                                                            | 1                                   |
| 2                 | S                                                                                                    |                                                                                                    |                                                                | 1000                                                  |                                                              | 17                                  |
| 3                 |                                                                                                    |                                                                                                    |                                                                |                                                       |                                                              |                                     |
| 4                 | 8                                                                                                    |                                                                                                    |                                                                | 111                                                   | 100                                                          |                                     |
| 5                 | 5                                                                                                    |                                                                                                    |                                                                | 1. 6.19                                               |                                                              | 1                                   |
| 2015              | - 16                                                                                                    |                                                                                                    |                                                                | 650                                                   |                                                              |                                     |
| 1                 | (                                                                                                    |                                                                                                    |                                                                | 1.8                                                   |                                                              | 5                                   |
| 2                 | 3                                                                                                    |                                                                                                    |                                                                | 1                                                     |                                                              | -                                   |
| 3                 |                                                                                                    |                                                                                                    |                                                                |                                                       |                                                              |                                     |
| 4                 |                                                                                                    |                                                                                                    | 100                                                            |                                                       |                                                              |                                     |
| S                 | 1                                                                                                    |                                                                                                    | 1. All                                                         |                                                       | -                                                            | -                                   |
| 2014              | - 15                                                                                                    |                                                                                                    |                                                                |                                                       | _                                                            | )                                   |
| 1                 |                                                                                                    |                                                                                                    | -                                                              |                                                       |                                                              |                                     |
| 4                 | ()                                                                                                    |                                                                                                    | 1                                                              |                                                       |                                                              | -                                   |
| 3                 |                                                                                                    | -                                                                                                    |                                                                |                                                       |                                                              |                                     |
| 1                 |                                                                                                    |                                                                                                    |                                                                |                                                       |                                                              |                                     |
| S                 | 1                                                                                                    |                                                                                                    |                                                                | 10 I                                                  |                                                              |                                     |
| e four<br>or crim | The information of that any information of that any information and that prosecution and Signature of the F | on furnished above and all th<br>tion furnished therein is unt<br>d I also agree to the forfeitu<br>Parent | e enclosures subm<br>rue with respect to<br>re of my seat unde | nitted by me a<br>o sports detailt<br>er sports quota | re true. Should It<br>s, I realise that I<br>Signature of th | : however<br>am ilable<br>e Candida |
|                   |                                                                                                    |                                                                                                    |                                                                |                                                       |                                                              |                                     |

|                                                                                                    | 10 10 10 10 10 10 10                                                                                            |                                                   |
|----------------------------------------------------------------------------------------------------|----------------------------------------------------------------------------------------------------|---------------------------------------------------|
| Name of the Applicant:                                                                                                    | Application No.                                                                                                 |                                                   |
| CERTIFICATE OF DEP                                                                                                    | ENDENCY ON EX-SERVICEMEN                                                                                        |                                                   |
| No.                                                                                                    | 1                                                                                                    | Dated:                                            |
| Office of the Assistant Director of Ex-Serviceme                                                                                                    | en's Welfare Board of Tamilnadu, Dis                                                                            | trict Soldiers', Sallors' a                       |
| Airmen's Board.                                                                                                    | (Name of District)                                                                                              |                                                   |
| This is to certify that Tmt. / Thiru. / Selvan. / S                                                                                                    | ielvl                                                                                                    |                                                   |
| unmarried daughter / widow is solely dependent on th                                                                                                    | he Ex-Serviceman whose particulars a                                                                            | re furnished below.                               |
| He / She is eligible for consideration for admiss                                                                                                    | ilon to professional courses in Engine                                                                          | ering Colleges against t                          |
| reservation of seats for:                                                                                                    |                                                                                                    |                                                   |
| (I) Wife / Widow of Ex-Servicemen                                                                                                    |                                                                                                    |                                                   |
| (II) Children of Ex-Servicemen                                                                                                    |                                                                                                    |                                                   |
| (II) Children of Ex-Servicemen died / disabled in war /                                                                                                    | peace time                                                                                                    |                                                   |
| (iv) Children of Ex-Servicemen died in Kargii War                                                                                                    |                                                                                                    |                                                   |
| (Tick the relevant box)                                                                                                    |                                                                                                    |                                                   |
| Contract and the second second                                                                                                    |                                                                                                    |                                                   |
| Signature of the Candidate :                                                                                                    | Signature<br>Designation                                                                                        | :<br>on:                                          |
| ADMY / NAVY / ATR EORCE SERVICE PARTICIN                                                                                                    | ARS OF FY-SERVICEMAN                                                                                            |                                                   |
| ARAT / MAYT / AIR FORCE SERVICE PARTICUL                                                                                                    | AKS OF EX-SERVICEMAN                                                                                            |                                                   |
| Regimental No.                                                                                                    | 1                                                                                                    |                                                   |
| Name                                                                                                    |                                                                                                    |                                                   |
| Name of the light in which last served                                                                                                    | - 250<br>                                                                                                    |                                                   |
|                                                                                                    | 5.8<br>                                                                                                    |                                                   |
| Date of enrollment                                                                                                    | 123                                                                                                    |                                                   |
| Date of discharge                                                                                                    | ः                                                                                                    |                                                   |
| Cause of discharge                                                                                                    | :                                                                                                    |                                                   |
| Whether died / disabled in service                                                                                                    |                                                                                                    |                                                   |
| Whether died in Kargil war                                                                                                    |                                                                                                    |                                                   |
| Character assessed at the time of discharge                                                                                                    | 397<br>201                                                                                                    |                                                   |
| Office Seal :                                                                                                    | 596                                                                                                    |                                                   |
|                                                                                                    |                                                                                                    |                                                   |
| Station :<br>Date :                                                                                                    | Signature<br>Designation                                                                                        |                                                   |
| Note: This Certificate shall be issued by an Offic<br>Tamlinadu not below the rank of Assistant Director<br>dependent is a NATIVE. This reservation is applicable | ter of the Department of Ex-Servic<br>of Ex-Servicemen's Welfare Board o<br>only to Taminadu Native Candidates. | emen's Welfare Board<br>f the District in which t |

#### DEFINITIONS

"Ex-Serviceman" is a person who has served in any rank (whether as a combatant or as non combatant ) in the Armed Forces of the Union, including the Armed Forces of the Former Indian States (but excluding the Assem Rifles, Defence Security Corps, General Reserve Engineering Force, Lok Sahayak Sena and Territorial Army) for Kines, before security corps, deneral ready engineering Force, cor sandyat, sens and remnain army tor a continuous period of not less then six months after attestation and has been released, otherwise than at his own request or by way of dismissal or discharge on account of misconduct or inefficiency, or has been transferred to the reserve pending such release, or has to serve for not more than six months for completing the period of service requisite for becoming entitied to be released or transferred to the reserve or, has been released at his own request after completing Five Years' Service in the Armed Forces of the Union.

(Refer: Department of Personnel and Administrative Reforms Notification No.39016 /10/79 -Estt (C) of December 15, 1979)

Note 1: The term "released" would cover those Armed Forces Personnel who died while in service or were killed in action.

Note 2: Coys / Recruits who are in receipt of disability pension i.e., attributable to service are deemed to be "Ex-Servicemen".

Note 3: Territorial Army personnel under the following Category are deemed as "Ex-Servicemen":

THEA 2019

- (a) Pension holders for continuous embodied service
   (b) Disabled Territorial Army Personnel with disability attributable to Military Service
- (c) Family Pension holder (d) Gallantry Award winner

(Authority: Director General Resettlement letter No.2667 / DGR / EMP / RES -3, Dated 16-12-1982)

|                                                                   | CER                                                     | RTIFICATE No. VII                                                         |                                   |                                                                                |
|-------------------------------------------------------------------|---------------------------------------------------------|---------------------------------------------------------------------------|-----------------------------------|--------------------------------------------------------------------------------|
| Name of the applicant                                             | M<br>Intellectual disability                            | Application No.<br>edical Certificate<br>/ / Specific learning disability | / Mental iline                    | s)                                                                             |
| Certified that the                                                | e District Medical Board o                              | (City) have 1                                                             | this                              | day                                                                            |
| of 201                                                            | 8 examined the candidat                                 | e whose particulars are given be                                          | low.                              |                                                                                |
| <ol> <li>Name of the candidate</li> <li>Father's Name:</li> </ol> |                                                         |                                                                           |                                   | Space for affixing<br>recent Passport si<br>photograph of th<br>candidate duly |
| 3. Sec                                                            |                                                         |                                                                           |                                   | attested by                                                                    |
| 4. Approximate Age:                                               |                                                         |                                                                           |                                   | Medical Board                                                                  |
| 5. Identification marks:                                          | 1                                                       |                                                                           |                                   |                                                                                |
|                                                                   | 2                                                       |                                                                           |                                   |                                                                                |
| 6. He/she is found to be o                                        | ategorized as persons wit                               | th                                                                        |                                   |                                                                                |
| Audiom                                                            | Totallactical disability                                | Countie latening dissbility                                               | Mart                              | al illoare                                                                     |
| 10. Whether the candidate<br>in Engineering College               | e is physically and mental<br>: / Technical Institution | ly fit to be considered for admiss                                        | ion<br>(If No please spe          | res / No<br>cify reasons)                                                      |
| Signature of the applic                                           | ant:                                                    |                                                                           |                                   |                                                                                |
|                                                                   |                                                         |                                                                           |                                   |                                                                                |
| Member 1<br>(Signature and Si                                     | ea() (S                                                 | Member 2<br>lignature and Seal]                                           | Chain<br>[Signature               | man<br>and Seal]                                                               |
| Member 1<br>[Signature and Si                                     | eal) (S                                                 | Member 2<br>Agnature and Sea[]                                            | Chain<br>[Signature<br>Seal of th | man<br>and Seal]<br>e Medical Board                                            |

# **Vocational Applicant**

If you are a Vocational candidate, then the screen for entry of the mark for vocational subjects will be automatically shown as below. You have to enter the Related Subject marks, in the Related field and Vocational Subject marks in the vocational field.

|                                                                                                    |                                                                                                    | Payment                                                                                                    | Personal                                                                                                    | Academic                                                                                                    | View                                                                                                    | N                                                                      | _ogout                                                                                                    |
|----------------------------------------------------------------------------------------------------|----------------------------------------------------------------------------------------------------|----------------------------------------------------------------------------------------------------|----------------------------------------------------------------------------------------------------|----------------------------------------------------------------------------------------------------|----------------------------------------------------------------------------------------------------|------------------------------------------------------------------------|----------------------------------------------------------------------------------------------------|
|                                                                                                    | 18. al 1.a                                                                                                    |                                                                                                    |                                                                                                    |                                                                                                    |                                                                                                    | * Mandatory                                                            | Fields                                                                                                    |
| School of Stu                                                                                                    | dy Infor                                                                                                    | mation                                                                                                    |                                                                                                    |                                                                                                    |                                                                                                    |                                                                        |                                                                                                    |
| Candidate has studied VI                                                                                                    | II, IX, X, XI & X                                                                                                    | II Std. in Tamil Nadu *                                                                                                    |                                                                                                    |                                                                                                    | YES                                                                                                    |                                                                        |                                                                                                    |
| School of Study *<br>Class                                                                                                    | Year of Pas                                                                                                    | sing Name of the                                                                                                    | School I                                                                                                    | District                                                                                                    |                                                                                                    | State                                                                  |                                                                                                    |
| VIII Std.                                                                                                    | 2013                                                                                                    | ABC MATRIC SCHOO                                                                                                    | DL MADURAI                                                                                                    | ~                                                                                                    | - TAMIL NADU                                                                                                    |                                                                        | ~                                                                                                    |
| IX Std.                                                                                                    | 2014                                                                                                    | ABC MATRIC SCHOO                                                                                                    | DL MADURAI                                                                                                    | ~                                                                                                    | TAMIL NADU                                                                                                    |                                                                        | ~                                                                                                    |
| X Std.                                                                                                    | 2015                                                                                                    | ABC MATRIC SCHOO                                                                                                    | DL MADURAI                                                                                                    |                                                                                                    | TAMIL NADU                                                                                                    |                                                                        |                                                                                                    |
| XI Std.                                                                                                    | 2016                                                                                                    | ABC MATRIC SCHOO                                                                                                    | DL MADURAI                                                                                                    |                                                                                                    | TAMIL NADU                                                                                                    |                                                                        |                                                                                                    |
| XII Std.                                                                                                    | 2017                                                                                                    |                                                                                                    |                                                                                                    | R                                                                                                    |                                                                                                    |                                                                        |                                                                                                    |
|                                                                                                    |                                                                                                    |                                                                                                    |                                                                                                    |                                                                                                    |                                                                                                    |                                                                        |                                                                                                    |
| Qualifying<br>Board of                                                                                                    | Examination *                                                                                                    | HSC TAMIL NADU (VOCA                                                                                                    | TIONAL) Pa                                                                                                    | assed the Qualif                                                                                                    | ying Examination *<br>Group Code *                                                                               | YES<br>424                                                             | >                                                                                                    |
| Qualifying<br>Board of<br>Details of the Qua<br>a. Register                                                                                                    | Examination *<br>Examination *<br>Examination *<br>Iifying Exa                                                                                                    | HSC TAMIL NADU (VOCA<br>TAMIL NADU BOARD OF<br>Immination<br>b. Mont                                                                                                    | TIONAL) P:<br>HIGHER SECOND -                                                                                                    | assed the Qualif<br>c. Year                                                                                                    | iying Examination *<br>Group Code *                                                                              | YES<br>424                                                             | >                                                                                                    |
| Qualifying<br>Board of<br>Details of the Qua<br>a. Register<br>R343434                                                                                                    | am Infor<br>Examination *<br>Examination *<br>lifying Exa                                                                                                    | HSC TAMIL NADU (VOCA<br>TAMIL NADU BOARD OF<br>Imination<br>b. Moni                                                                                                    | TIONAL) Pa<br>HIGHER SECONE •<br>th                                                                                                    | c. Year                                                                                                    | iying Examination *<br>Group Code *                                                                              | YE5<br>424                                                             | >                                                                                                    |
| Qualifying<br>Board of<br>Details of the Qua<br>a. Register<br>R343434<br>Marks obtained in                                                                                                    | Examination *<br>Examination *<br>Examination *<br>lifying Exa<br>No.*                                                                                                    | rmation<br>HSC TAMIL NADU (VOCA<br>TAMIL NADU BOARD OF<br>mination<br>b. Moni<br>MARCH<br>demic / Equivalent                                                                                                    | TIONAL) Pr<br>HIGHER SECONG T<br>th"<br>5<br>) Examination                                                                                                    | c. Year                                                                                                    | iying Examination *<br>Group Code *                                                                              | YES<br>424                                                             | Y                                                                                                    |
| Qualifying<br>Board of<br>Details of the Qua<br>a. Register<br>R343434<br>Marks obtained in<br>Subject                                                                                                    | am Info<br>Examination *<br>Examination *<br>lifying Exa<br>No.*<br>HSC (Acad                                                                                                    | rmation HSC TAMIL NADU (VOCA TAMIL NADU BOARD OF Imination b. Moni March demic / Equivalent Register F                                                                                                    | TIONAL) P:<br>HIGHER SECONC The second second s | c. Year<br>2017                                                                                                    | iving Examination *<br>Group Code *                                                                              | YES<br>424<br>Obtained Marks                                           | V<br>V                                                                                                    |
| Qualifying<br>Board of<br>Details of the Qua<br>a. Register<br>R343434<br>Marks obtained in<br>Subject<br>Related Subject I / Math                                                                                                    | am Info<br>Examination *<br>Examination *<br>lifying Exa<br>No.*<br>HSC (Acad                                                                                                    | TIMATION<br>HSC TAMIL NADU (VOCA<br>TAMIL NADU BOARD OF<br>mination<br>b. Moni<br>March<br>demic / Equivalent<br>Register M<br>Radadad                                                                              | TIONAL) Pa<br>HIGHER SECONC +<br>th*<br>b<br>D Examination<br>Number Month                                                                                                    | c. Year<br>2017<br>c of Passing                                                                                                    | ying Examination *<br>Group Code *<br>**<br>Year of Passing<br>2017 Y                                            | YES 424 Obtained Marks 144                                             | V<br>V<br>Maximum Mark                                                                                                    |
| Qualifying<br>Board of<br>Details of the Qua<br>a. Register<br>R343434<br>Marks obtained in<br>Subject<br>Related Subject I / Math<br>Related Subject II                                                                                                    | am Infor<br>Examination =<br>Examination =<br>lifying Exa<br>No.=<br>HSC (Acad<br>mematics =                                                                                                    | rmation HSC TAMIL NADU (VOCA TAMIL NADU BOARD OF Imination b. Moni MARCH demic / Equivalent Register P R343434 R343434                                                                                              | TIONAL) Pa<br>HIGHER SECONC *<br>th*<br>th*<br>th*<br>th*<br>th*<br>th*<br>th*<br>th*<br>th*<br>th                                                                                                    | c. Year<br>2017<br>of Passing                                                                                                    | Year of Passing                                                                                                  | YES<br>424<br>Obtained Marks<br>144<br>166                             | Maximum Mark                                                                                                    |
| Qualifying<br>Board of<br>Details of the Qua<br>a. Register<br>R343434<br>Marks obtained in<br>Subject<br>Related Subject I / Math<br>Related Subject II<br>Vocational Subject (Theo                                                                                      | am Infor<br>Examination *<br>Examination *<br>lifying Exa<br>No. *<br>HSC (Acad<br>mematics *                                                                                                    | rmation<br>HSC TAMIL NADU (VOCA<br>TAMIL NADU BOARD OF<br>imination<br>b. Moni<br>March<br>demic / Equivalent<br>Radadad<br>R3d3d34<br>R3d3d34<br>R3d3d34                                                           | TIONAL) Pa<br>HIGHER SECONE P<br>th"<br>b<br>D Examination<br>Number Mont<br>MARC                                                                                                    | c. Year<br>2017<br>n of Passing                                                                                                    | Year of Passing<br>2017 V<br>2017 V                                                                              | YE5<br>424<br>Obtained Marks<br>144<br>166<br>135                      | U<br>Maximum Mark<br>200<br>200                                                                                                    |
| Qualifying<br>Board of<br>Details of the Qua<br>a. Register<br>R343434<br>Marks obtained in<br>Subject<br>Related Subject I / Math<br>Related Subject I<br>Vocational Subject (Prace                                                                                      | am Infor<br>Examination *<br>Examination *<br>lifying Examination *<br>HSC (Acad<br>ematics *                                                                                                    | rmation<br>HSC TAMIL NADU (VOCA<br>TAMIL NADU BOARD OF<br>mination<br>b. Moni<br>MARCH<br>demic / Equivalent<br>Register N<br>R343434<br>R343434<br>R343434<br>R343434                                              | TIONAL) Pa<br>HIGHER SECONC *<br>th*<br>th*<br>th*<br>th*<br>Number Monti<br>MARC<br>MARC                                                                                                    | c. Year<br>2017<br>of Passing<br>H V<br>H V<br>H V<br>H V                                                                                                    | Ying Examination *       Group Code *       **       2017       2017       2017       2017       2017       2017 | YE5<br>424<br>Obtained Marks<br>144<br>166<br>135<br>176               | U<br>Maximum Mark<br>200<br>200<br>200<br>200                                                                                                    |
| Qualifying<br>Board of<br>Details of the Qua<br>a. Register<br>R343434<br>Marks obtained in<br>Subject<br>Related Subject I / Math<br>Related Subject I<br>Vocational Subject (Theo<br>Vocational Subject (Prace                                                          | am Infor<br>Examination *<br>Examination *<br>lifying Exa<br>No.*<br>HSC (Acad<br>ematics *<br>ematics *<br>ematics *<br>etical I) *                                                                                                    | rmation<br>HSC TAMIL NADU (VOCA<br>TAMIL NADU BOARD OF<br>mination<br>b. Moni<br>March<br>demic / Equivalent<br>Register f<br>R343434<br>R343434<br>R343434<br>R343434                                              | TIONAL) Pa<br>HIGHER SECONE<br>th*<br>b<br>Commonstration<br>Number Mont<br>Marc<br>Marc<br>Marc<br>Marc                                                                                                    | c. Year<br>2017<br>a of Passing<br>at v (<br>at v (<br>) (<br>at v (<br>at v (<br>at v (<br>) (<br>) (<br>) (<br>) (<br>) (<br>) (<br>) (<br>) (<br>) (<br>) | ying Examination *<br>Group Code *<br>*<br>2017 v<br>2017 v<br>2017 v<br>2017 v<br>2017 v                        | YES<br>424<br>Obtained Marks<br>144<br>166<br>135<br>176<br>133        | V<br>V<br>Maximum Mark<br>200<br>200<br>200<br>200<br>200                                                                                                    |
| Qualifying<br>Board of<br>Details of the Qua<br>a. Register<br>R343434<br>Marks obtained in<br>Subject<br>Related Subject I / Math<br>Related Subject I / Math<br>Related Subject I I<br>Vocational Subject (Theo<br>Vocational Subject (Prac<br>Vocational Subject (Prac | am Infor<br>Examination *<br>Examination *<br>lifying Examination *<br>HSC (Acad<br>ematics *<br>ematics *<br>ematics *<br>entry) *<br>ctical I) *<br>ctical II) *                                                                                                    | rmation<br>HSC TAMIL NADU (VOCA<br>TAMIL NADU BOARD OF<br>mination<br>b. Moni<br>March<br>demic / Equivalent;<br>Register N<br>R343434<br>R343434<br>R343434<br>R343434<br>R343434<br>R343434                       | TIONAL) Pa<br>HIGHER SECONC *  th*  t  DEXamination Number Monti MARC MARC MARC                                                                                                    | c. Year<br>2017<br>e of Passing<br>H V<br>H V<br>H V                                                                                                    | Ying Examination *<br>Group Code *<br>*<br>2017 v<br>2017 v<br>2017 v<br>2017 v<br>2017 v<br>2017 v              | YES<br>424<br>Obtained Marks<br>144<br>166<br>135<br>176<br>133<br>610 | V<br>V<br>Maximum Mark<br>200<br>200<br>200<br>200<br>200<br>200                                                                                                    |
| Qualifying<br>Board of<br>Details of the Qua<br>a. Register<br>Related Subject I<br>Related Subject I / Math<br>Related Subject I<br>Vocational Subject (Prac<br>Vocational Subject (Prac<br>Vocational Subject (Prac                                                     | am Infor<br>Examination =<br>Examination =<br>lifying Examination =<br>lifying Examination =<br>HSC (Acau<br>ematics =<br>ematics =<br>ematics =<br>ctical I) =<br>ctical I) =<br>nal Subjects)                                                                                                    | rmation<br>HSC TAMIL NADU (VOCA<br>TAMIL NADU BOARD OF<br>mination<br>b. Moni<br>MARCH<br>demic / Equivalent<br>Register P<br>R343434<br>R343434<br>R343434<br>R343434<br>R343434<br>R343434                        | TIONAL) Pa<br>HIGHER SECONC *<br>th*<br>th*<br>th*<br>th*<br>th*<br>th*<br>th*<br>th*<br>th*<br>th                                                                                                    | c. Year<br>2017<br>of Passing<br>H Y<br>H Y<br>H Y<br>H Y<br>H Y<br>H Y<br>H Y<br>H Y                                                                                                    | Ying Examination *<br>Group Code *<br>*<br>2017 v<br>2017 v<br>2017 v<br>2017 v<br>2017 v                        | YE5<br>424<br>Obtained Marks<br>144<br>166<br>175<br>176<br>133<br>610 | V         V         200         200         200         200         200         200         200         200         200         200         200         200         200         200         200         200         200         200         200         200         200         200         200         200         200         200         200         200         200         200         200         200         200         200         200         200         200         200         200         200         200         200         200         200         200         200         200         200         200         200         200         200 </td |
| Qualifying<br>Board of<br>Details of the Qua<br>a. Register<br>R343434<br>Marks obtained in<br>Subject<br>Related Subject I / Math<br>Related Subject I / Math<br>Related Subject II<br>Vocational Subject (Theo<br>Vocational Subject (Prac<br>Vocational Subject (Prac  | am Infor<br>Examination =<br>Examination =<br>Iifying Exa<br>No.=<br>HSC (Acad<br>ematics =<br>ematics =<br>ematics =<br>ematics =<br>ematics =<br>ematics =<br>ematics =<br>ematics =<br>ematics =<br>ematics =<br>ematics =<br>ematics =<br>ematics =<br>etical I) =<br>etical I) =<br>etical II) = | rmation<br>HSC TAMIL NADU (VOCA<br>TAMIL NADU BOARD OF<br>mination<br>b. Moni<br>MARCH<br>demic / Equivalent,<br>Register N<br>R343434<br>R343434<br>R343434<br>R343434<br>R343434<br>R343434<br>R343434<br>R343434 | TIONAL) Pa<br>HIGHER SECONC T<br>bh"<br>b<br>b<br>b<br>b<br>b<br>c<br>b<br>b<br>c<br>c<br>c<br>c<br>c<br>c<br>c<br>c<br>c<br>c<br>c                                                                                                    | c. Year<br>2017<br>a of Passing<br>H Y (<br>H Y (<br>H Y (<br>H Y (<br>H Y (                                                                                                    | Ving Examination =<br>Group Code =<br>2017 v<br>2017 v<br>2017 v<br>2017 v<br>2017 v                             | YE5<br>424<br>Obtained Marks<br>144<br>166<br>135<br>176<br>133<br>610 | V<br>V<br>200<br>200<br>200<br>200<br>200<br>200<br>200<br>200                                                                                                    |

Further, the procedure for HSC-Vocational candidates for Save/Submit, getting Preview, downloading and printing are the same as given for Academic Candidate. Print the application copy received in your email and bring it for verification at the TFC along with required originals and photo copies. Complete the entries correctly and submit to TFC on the scheduled date.

Good luck.